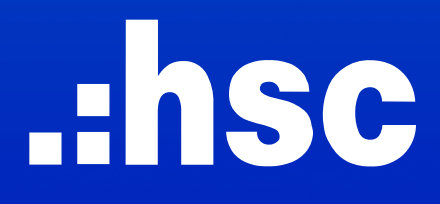

# INSTRUCTIONS FOR USING THE NEW ONLINE TRADING PLATFORM

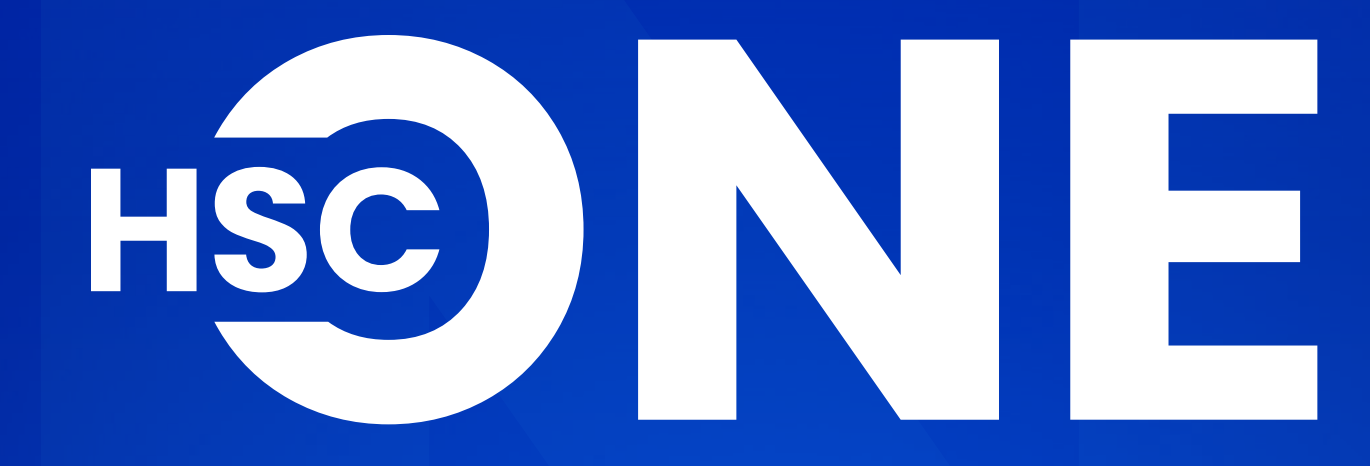

**WEB VERSION** 

# INDEX

| GENERAL INTRODUCTION                                                                                                    |                                              |
|----------------------------------------------------------------------------------------------------|----------------------------------------------|
| A. MARKET INFORMATION                                                                                                    |                                              |
| 1. Zone 1: List of Indices/ Stocks/ Warrants/ ETFs<br>2. Zone 2: Technical analysis chart & Details information<br>3. Zone 3: General Information Bar                                                                                                    | 06<br>07<br>11                               |
| B. PLACE ORDERS                                                                                                    |                                              |
| <ul> <li>1. Equity <ol> <li>Instructions for placing orders</li> <li>Night Order</li> <li>Sell all</li> <li>Instructions for amending orders</li> <li>Instructions for canceling orders</li> <li>Instructions for viewing Assets</li> <li>Watchlist</li> </ol> </li> </ul> | 12<br>13<br>14<br>15<br>16<br>16<br>16<br>16 |
| 2. Future Contracts                                                                                                    |                                              |
| <ul> <li>2.1. Instructions for placing orders</li> <li>2.2. Instructions for canceling orders</li> <li>2.3. Instructions for closing positions</li> <li>2.4. Instructions for Viewing Assets</li> </ul>                                                                    |                                              |
|                                                                                                    | ΖΟ                                           |

#### C. SERVICES

- 1. Account
  - 1.1. Stock Ad
  - 1.2. Futures
- 2. Custody
- 3. System Conf

### INSTRUCTIONS FOR USING THE NEW ONLINE TRADING PLATFORM

(WEB VERSION)

| figuration |  |
|------------|--|
|            |  |
| Account    |  |
| ccount     |  |
|            |  |
|            |  |

## **GENERAL INTRODUCTION**

The new online trading platform **HSC ONE** has been developed based on the foundation of the **myhsc** online trading application. It inherits existing features while introducing many advanced utilities, offering users 03 primary categories of functionality:

- **Market Information Tracking**: This feature allows users to monitor market fluctuations by Indices, Stocks, Warrants and ETFs.
- **Trading**: Users can place orders on the Equity or Derivatives market (Future Contracts).
- **Services**: This utility allows users to manage their securities account.

#### **Market Information**

| SC Indices Sto | cks Warrants | ETFs   |        |          |       |
|----------------|--------------|--------|--------|----------|-------|
| Verview •      |              |        |        |          |       |
| ïcker          | Last         | Chg    | %Chg   | Val      | Vol   |
| /N30F2406      | 1,308.0      | +9.3   | +0.72% | 29,764 B | 228 K |
| Basis          | -0.03        |        |        | OI       | 56 K  |
| /N30           | 1,308.03     | +5.76  | +0.44% | 5,719 B  | 164 M |
| /NINDEX        | 1,287.58     | +4.02  | +0.31% | 17,849 B | 698 M |
| INX            | 244.99       | +0.81  | +0.33% | 1,346 B  | 76 M  |
| JPCOM          | 98.86        | +0.54  | +0.55% | 1,104 B  | 96 M  |
| INX30          | 543.32       | +2.60  | +0.48% | 989 B    | 36 M  |
| /NX50          | 2,225.78     | +9.19  | +0.41% | 9,098 B  | 282 M |
| N100           | 1,319.20     | +5.26  | +0.40% | 11,822 B | 387 M |
| NDIAMOND       | 2,228.10     | +10.19 | +0.46% | 2,976 B  | 82 M  |
| NFINLEAD       | 2,054.62     | +8.40  | +0.41% | 3,375 B  | 127 M |
| INSML          | 1,563.03     | +5.64  | +0.36% | 2,742 B  | 129 M |
| INMID          | 1,995.55     | +6.12  | +0.31% | 6,104 B  | 223 M |
|                |              |        |        |          |       |
|                |              |        |        |          |       |

Val 17,849 B

Vol 698 M

VII307240

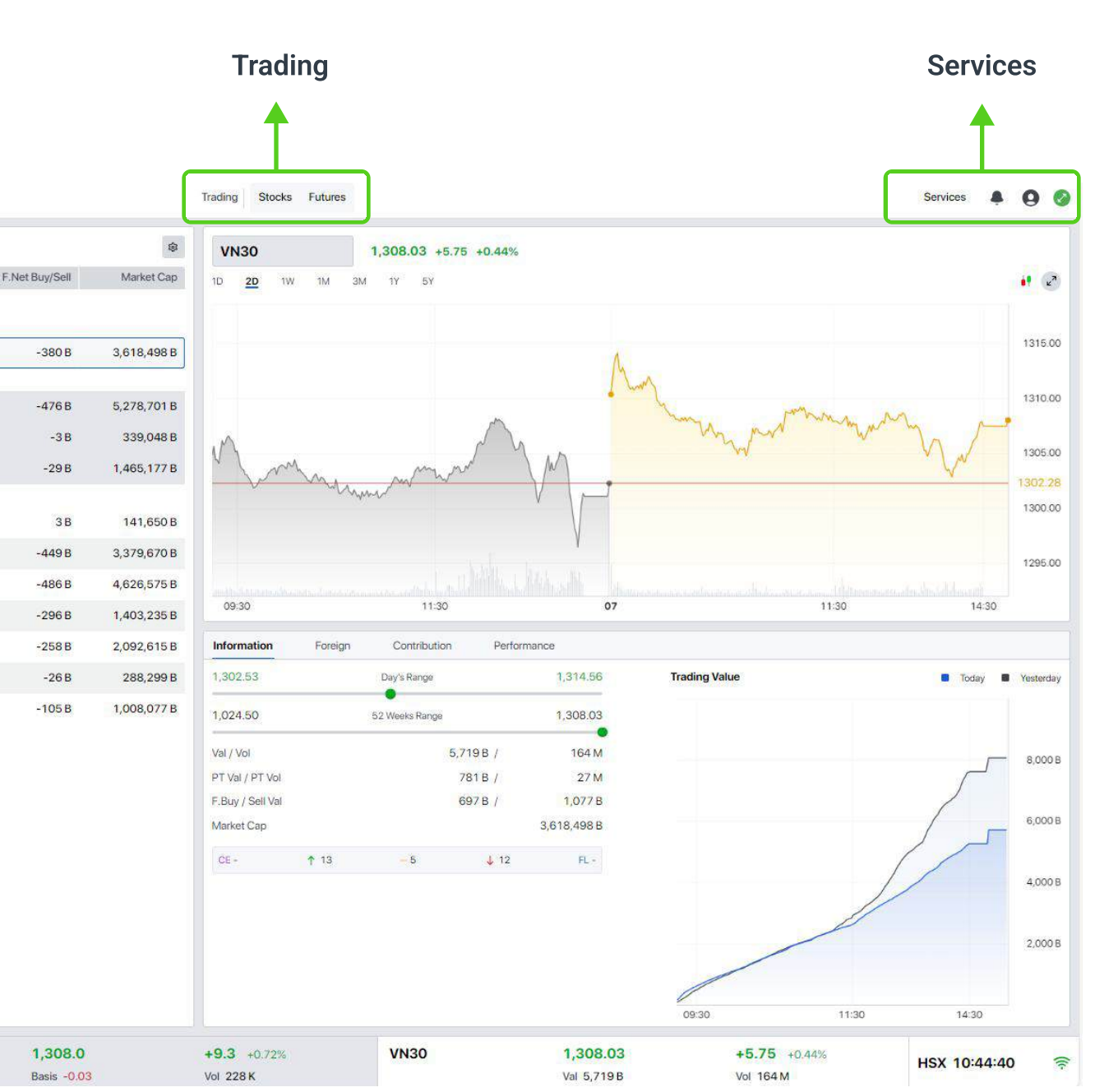

03

## **GENERAL INTRODUCTION**

#### Login by QR code

Besides signing in by Client ID & Password, users can access their accounts using a QR code:
Step 1: On web browsers, Click Using QR Code on the Login Screen
Step 2: On mobile devices, sign into securities account and go to Others.
Then, select Scan QR.
Step 3: Position your camera to align with the QR code, verify, and then

press the **Login** button to proceed.

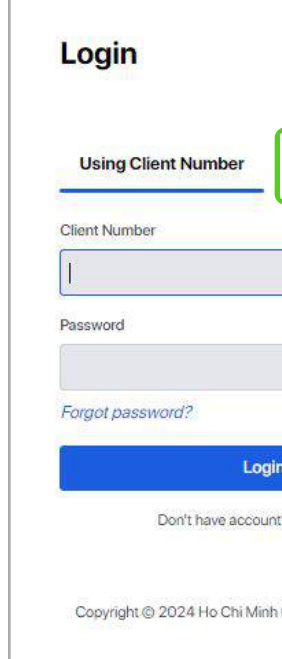

#### Step 2

|       | 8              | 1       |
|-------|----------------|---------|
| Get   | OTP Code       | So      |
| Servi | ces            |         |
| ۲     | Cash Transfe   | r.      |
| Ê     | Rights Subsc   | ription |
| Acco  | unt Reports    |         |
| 1     | Profit & Loss  |         |
| 6     | Order History  |         |
| E     | Transactions   | & Stat  |
| Acco  | unt Settings   | ő       |
| ප     | Client Profile |         |
| 86    | Services Prof  | ile     |
| 窳     | Bank Accoun    | ts      |
| 습     |                | C       |
|       | Westerfallert  | 0.      |

#### Step 1

|                    | English 🕶 |
|--------------------|-----------|
| Using QR C         | ode       |
|                    | •         |
| n<br>t? Open Now   |           |
| City Securities Co | rporation |

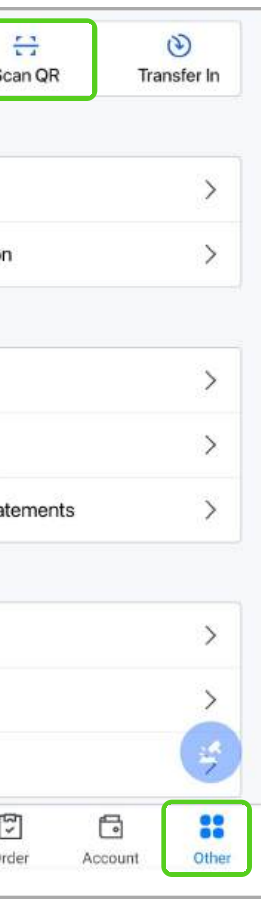

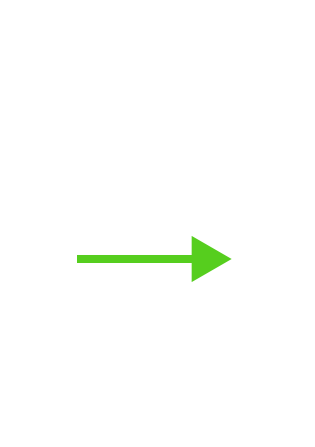

| Login                                               | English                       |
|-----------------------------------------------------|-------------------------------|
| Using Client Number                                 | Using QR Code                 |
|                                                     |                               |
|                                                     | TRADE A                       |
|                                                     |                               |
|                                                     |                               |
| Scan OR using the HSC ONE a                         | pplication on a mobile device |
| Scan OR using the HSC ONE a<br>Instructions for sca | pplication on a mobile device |

#### Step 3

| Device: | Chrome - Windows   |
|---------|--------------------|
| Time:   | 10:22 - 06/27/2024 |
|         |                    |
|         |                    |
|         |                    |
|         |                    |
|         |                    |
|         |                    |
|         |                    |
|         |                    |
|         |                    |
|         |                    |
|         |                    |
|         |                    |
|         |                    |
|         |                    |
|         |                    |

The **Market Information Screen** is divided into 03 key areas:

- Zone 1: Display a list of Indices/ Stocks/ Warrants/ ETFs
- Zone 2: Technical analysis chart & Details information
- **Zone 3**: General Information Bar

| Overview • |          |        |        |          |       |         |
|------------|----------|--------|--------|----------|-------|---------|
| Ticker     | Last     | Chg    | %Chg   | Val      | Vol   | F.Net B |
| VN30F2406  | 1,308.0  | +9.3   | +0.72% | 29,764 B | 228 K |         |
| Basis      | -0.03    |        |        | OI       | 56 K  |         |
| VN30       | 1,308.03 | +5.76  | +0.44% | 5,719 B  | 164 M | ŝ       |
| VNINDEX    | 1,287.58 | +4.02  | +0.31% | 17,849 B | 698 M | ÷       |
| HNX        | 244.99   | +0.81  | +0.33% | 1,346 B  | 76 M  |         |
| UPCOM      | 98.86    | +0.54  | +0.55% | 1,104 B  | 96 M  |         |
| HNX30      | 543.32   | +2.60  | +0.48% | 989 B    | 36 M  |         |
| VNX50      | 2,225.78 | +9.19  | +0.41% | 9,098 B  | 282 M | ÷       |
| VN100      | 1,319.20 | +5.26  | +0.40% | 11,822 B | 387 M | -       |
| VNDIAMOND  | 2,228.10 | +10.19 | +0.46% | 2,976 B  | 82 M  | ÷       |
| VNFINLEAD  | 2,054.62 | +8.40  | +0.41% | 3,375 B  | 127 M | -       |
| VNSML      | 1,563.03 | +5.64  | +0.36% | 2,742 B  | 129 M |         |
| VNMID      | 1,995.55 | +6.12  | +0.31% | 6,104 B  | 223 M | 2       |
|            |          |        |        |          |       |         |
|            |          |        |        |          |       |         |

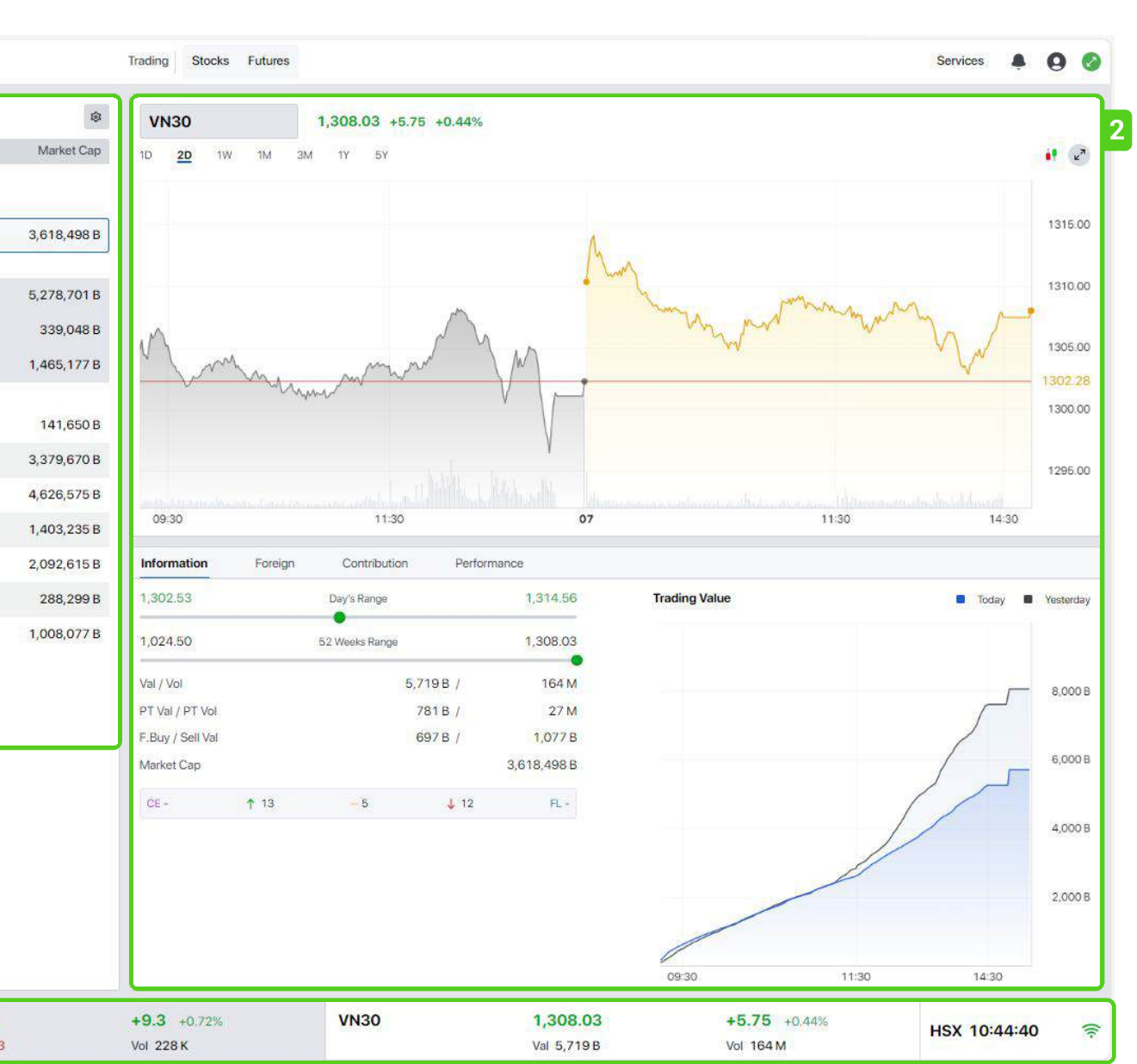

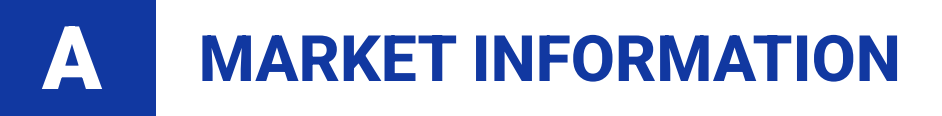

#### Zone 1: List of Indices/ Stocks/ Warrants/ ETFs

Supports users to switch watchlist and choose to hide/show display information.

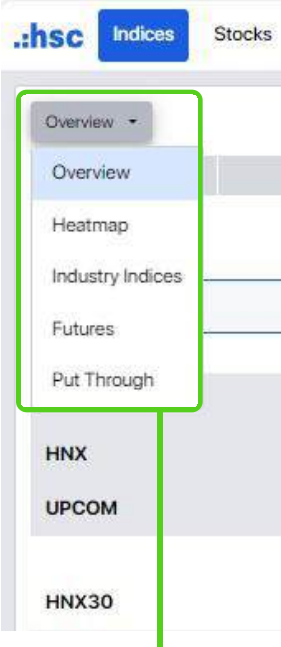

#### **Optional view**

The **Create New Watchlist** feature in the Stocks section simplifies the process of establishing a personalized watchlist.

| VN30 -          |
|-----------------|
| theo doi        |
| Holding List    |
| VN30            |
| VNX50           |
| HNX30           |
| VNDIAMOND       |
| VNFINLEAD       |
| Industries      |
| + New Watchlist |
|                 |

| Warrants ETI | s     |        |          |       |              |                |
|--------------|-------|--------|----------|-------|--------------|----------------|
|              |       |        |          |       |              | 8              |
| Last         | Chg   | %Chg   | Val      | Vol   | F.Net Buy/Se | 🛃 Chg          |
| 1,308.0      | +9.3  | +0.72% | 29,764 B | 228 K |              | Chg %Chg       |
| -0.03        |       |        | Ol       | 56 K  | ă            | Val            |
| 1,308.03     | +5.75 | +0.44% | 5,719 B  | 164 M | -330         | Vol            |
| 1,287.58     | +4.02 | +0.31% | 17,849 B | 698 M | -476         | Net F.Buy/Sell |
| 244.99       | +0.81 | +0.33% | 1,346 B  | 76 M  | -3           | Market Cap     |
| 98.86        | +0.54 | +0.55% | 1,104 B  | 96 M  | -29 B        | 1,465,177 B    |
| 543.32       | +2.60 | +0.48% | 989 B    | 36 M  | 38           | 141,650 B      |

#### Choose to hide/show display information

|   | t        | Chg   | %Chg ‡ | Val 🗘 | Vol 🛬            | Bid Qty             | Bid    | Ask    | Ask Qty              |
|---|----------|-------|--------|-------|------------------|---------------------|--------|--------|----------------------|
|   | C        | +0.25 | +1.03% | 144 B | 6 M              | 6,900               | 24.55  | 24.60  | 204.4 K              |
|   | <b>)</b> | 0.00  | 0.00%  | 43 B  | 675 K            | 12.1 K              | 64.60  | 64.70  | 7,100                |
|   | 5        | -0.10 | -0.21% | 59 B  | 1 <mark>M</mark> | 32.8 K              | 47.75  | 47.85  | 2,600                |
|   | 0        | -0.10 | -0.22% | 39 B  | 829 K            | 21.0 K              | 46.40  | 46.50  | 7,900                |
|   | )        | +0.20 | +0.61% | 141 B | <mark>4 M</mark> | 245.8 K             | 32.75  | 32.80  | 112.2 K              |
|   | D        | +2.40 | +1.72% | 531 B | 4 M              | 2,600               | 141.90 | 142.00 | 20.3 K               |
| > | D        | 0.00  | 0.00%  | 70 B  | 873 K            | <mark>37.0</mark> К | 80.30  | 80.50  | 50.0 K               |
|   | þ        | +0.20 | +0.57% | 74 B  | 2 M              | 1,100               | 34.95  | 35.00  | 45. <mark>7 K</mark> |
|   |          |       |        |       |                  |                     |        |        |                      |

#### Zone 2: Technical analysis chart & Details information

The upgraded feature allows users to add indicators, design and save custom layouts, and synchronize between web browsers and mobile devices.

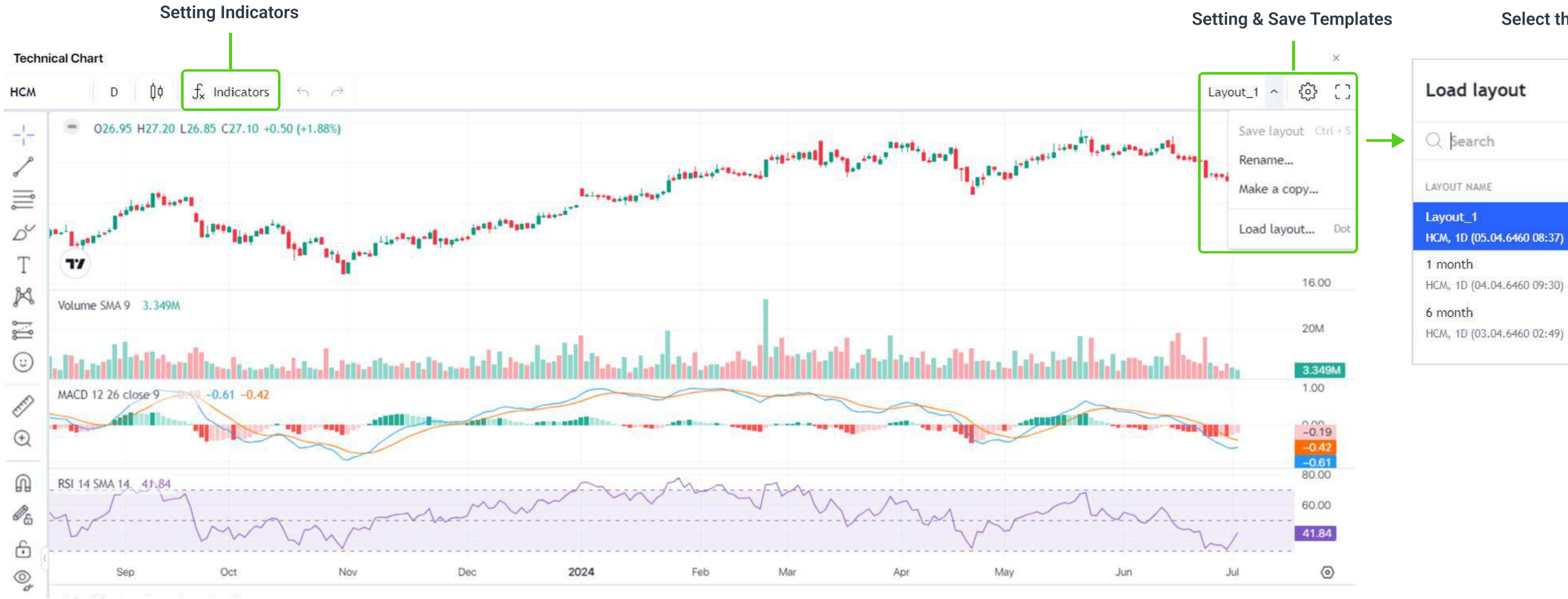

#### Select the created templates

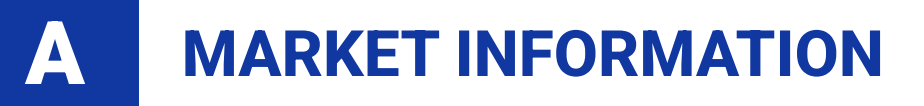

With the **Indices Screen**, when selecting any index, the Technical Analysis Graph and Index Details are provided accordingly.

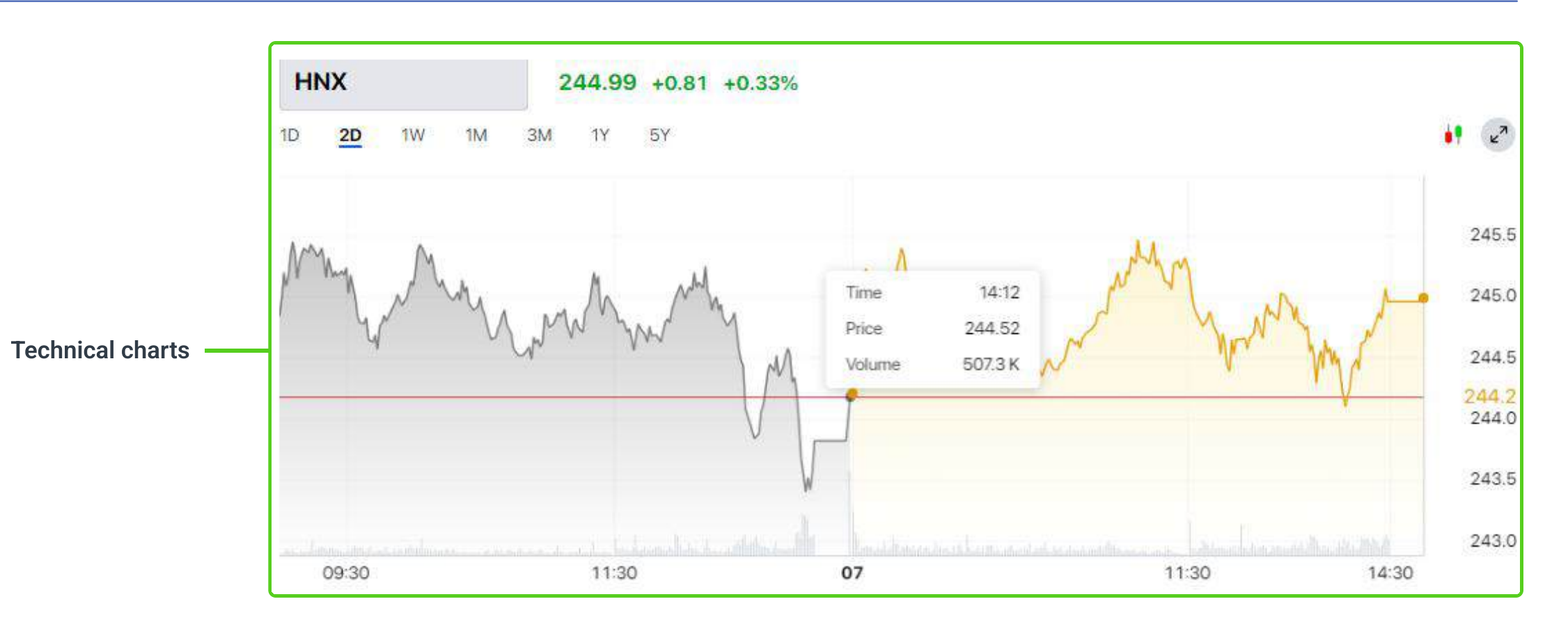

| Details information — | Information      | Fore  | aign     | Co    |
|-----------------------|------------------|-------|----------|-------|
|                       | 243.95           |       | Day's R  | ange  |
|                       | 201.62           |       | 52 Weeks | Range |
|                       | Val / Vol        |       |          | 1,    |
|                       | PT Val / PT Vol  |       |          |       |
|                       | F.Buy / Sell Val |       |          |       |
|                       | Market Cap       |       |          |       |
|                       | CE 14            | ↑ 106 | - 1      | 135   |

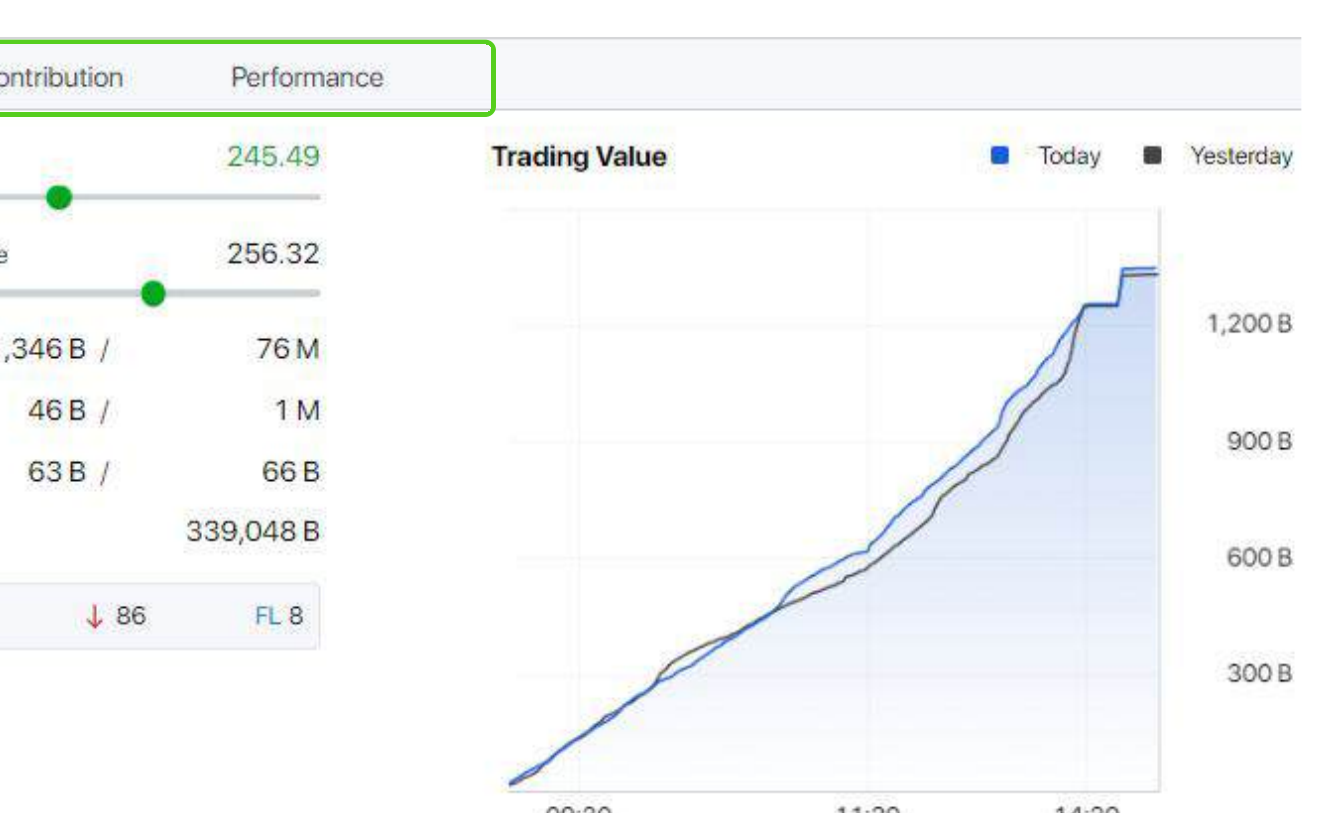

A

Detailed information about the **Indices** includes:

**Market Information**: Adding diverse sources of information, rapidly updated according to market fluctuations, provides users with an overview and supports decision-making when placing orders.

**Foreign**: provides more detailed information about foreign trading developments.

**Contribution**: offers a list of 10 pivotal stock codes which significantly impact on the selected Indices.

**Performance**: facilitates the comparison of growth between any 2 optional Indices from the available categories.

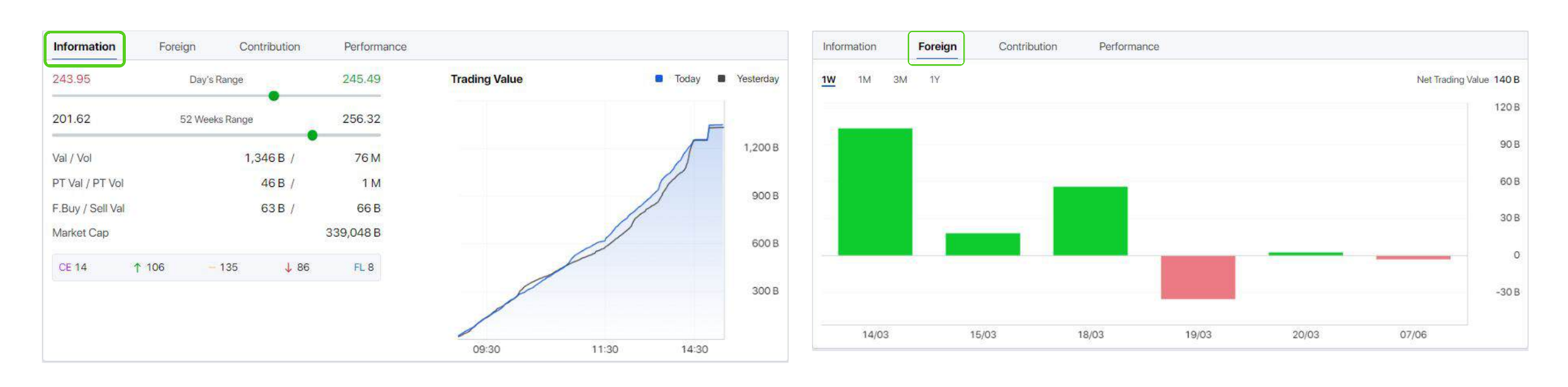

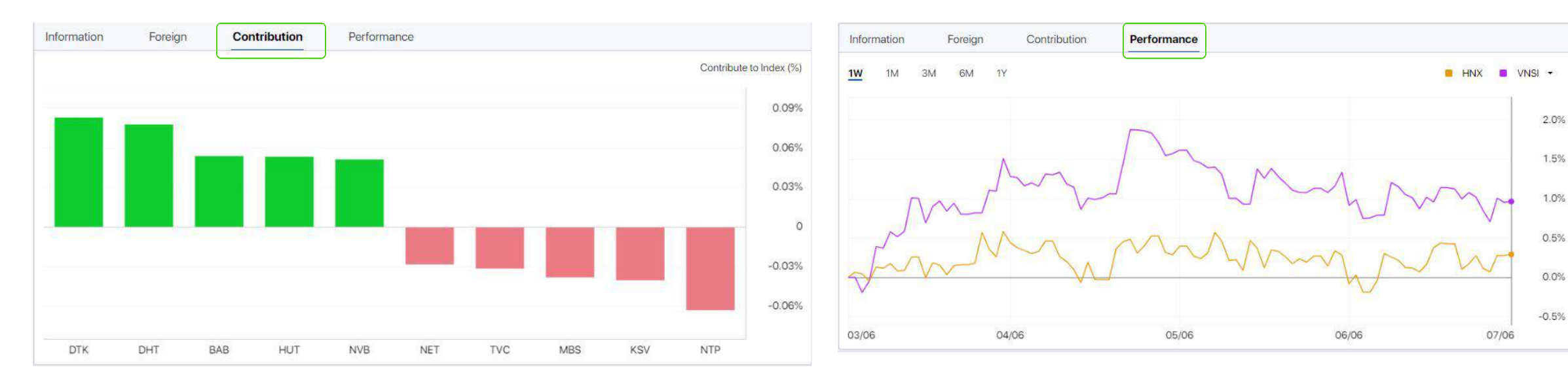

09

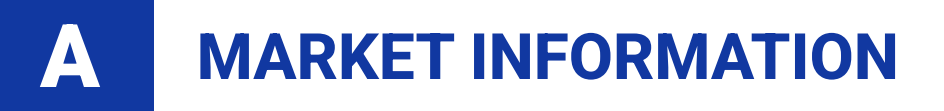

With **Stock/Warrant/ETF Screen**, Technical Analysis Graph arranged with Trade Log, Quick Order, and Price List to help users quickly make trading decisions according to market fluctuations

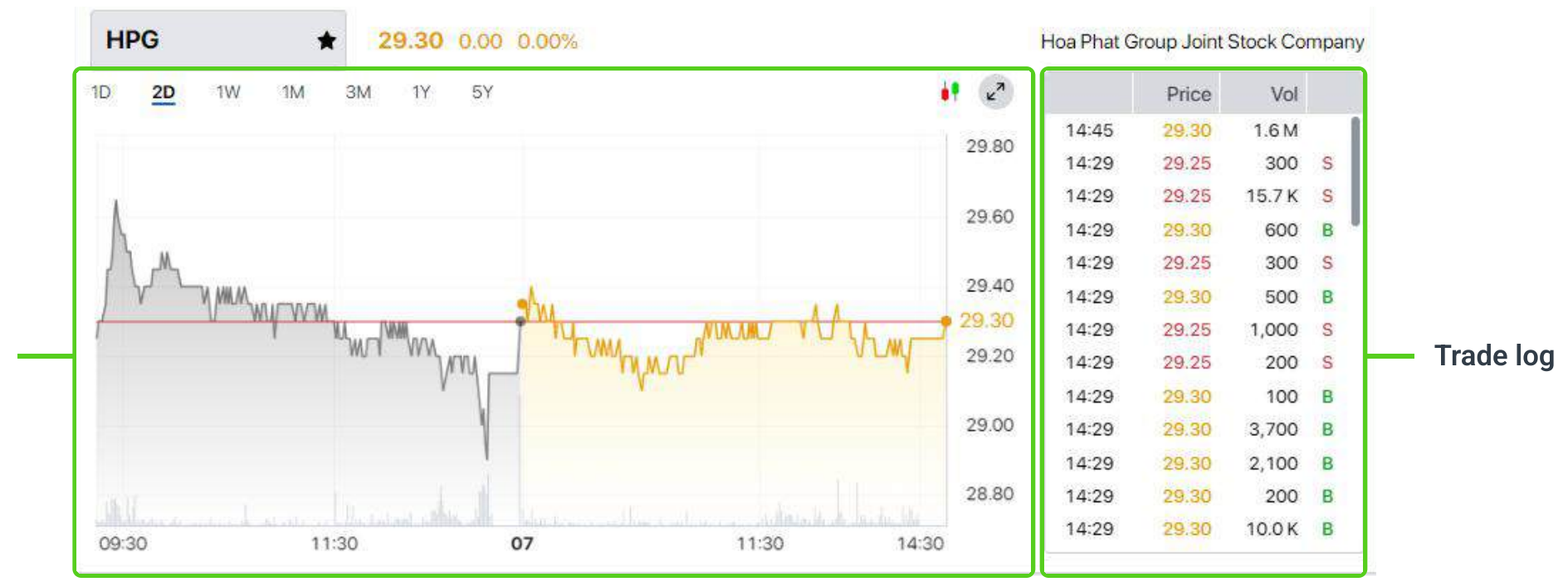

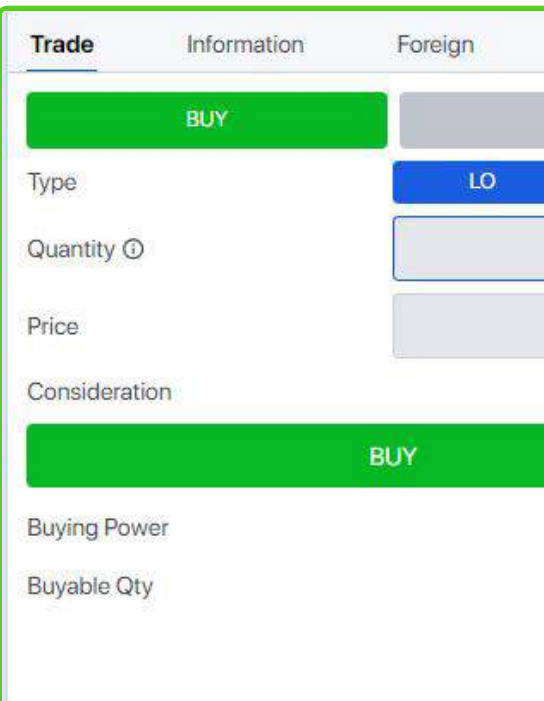

**Technical charts** 

Quick order

|       | Flr: 27.25 | Ref:  | 29.30 | Ceil: 31.35 |         |
|-------|------------|-------|-------|-------------|---------|
| MP    | Bid Qty    | Bid   | Ask   | Ask Qty     |         |
| 1     | 129.4 K    | 29.25 | 29.30 | 507.9 K     | 5.      |
|       | 318.0 K    | 29.20 | 29.35 | 386.8 K     | - Price |
| 4,600 | 529.7 K    | 29.15 | 29.40 | 536.8 K     |         |

A

Detailed information about the Stocks includes:

**Market Information**: Adding diverse sources of information about stocks, updated according to market fluctuations.

**Foreign**: information about foreign trading developments. **Financial**: delivers targeted data reflecting the financial health of Enterprises.

| 29.10                | Day's Range | 29.40     | 19.85               | 52 Weeks Range | 31.4 |
|----------------------|-------------|-----------|---------------------|----------------|------|
| Ref / Avg            | 29.30 /     | 29.26     | % Price Change (1Y) |                | 47   |
| Val / Vol            | 435.5 B /   | 14.9 M    | % Price Change (1W) |                | -8   |
| PT.Val / PT.Vol      | 44.0B /     | 1.5 M     | Avg. Vol (1W)       |                | 31.3 |
| F.Buy / Sell Vol     | 2.1 M /     | 4.5 M     | EPS (TTM)           |                | 1,1  |
| F.Room Remaining (%) | 1.4 B       | (21.67%)  | P/E (TTM)           |                | 24.  |
| Outstanding Shares   |             | 5.8 B     | P/B (TTM)           |                | 1.   |
| Market Cap           |             | 170,373 B | Dividend Yields     |                | c    |
| Exchange             |             | HOSE      | Beta                |                | 1.1  |

#### **Zone 3: General Information Bar**

Provide information on the volume and value of transactions throughout the day. Allow to change the **Index**.

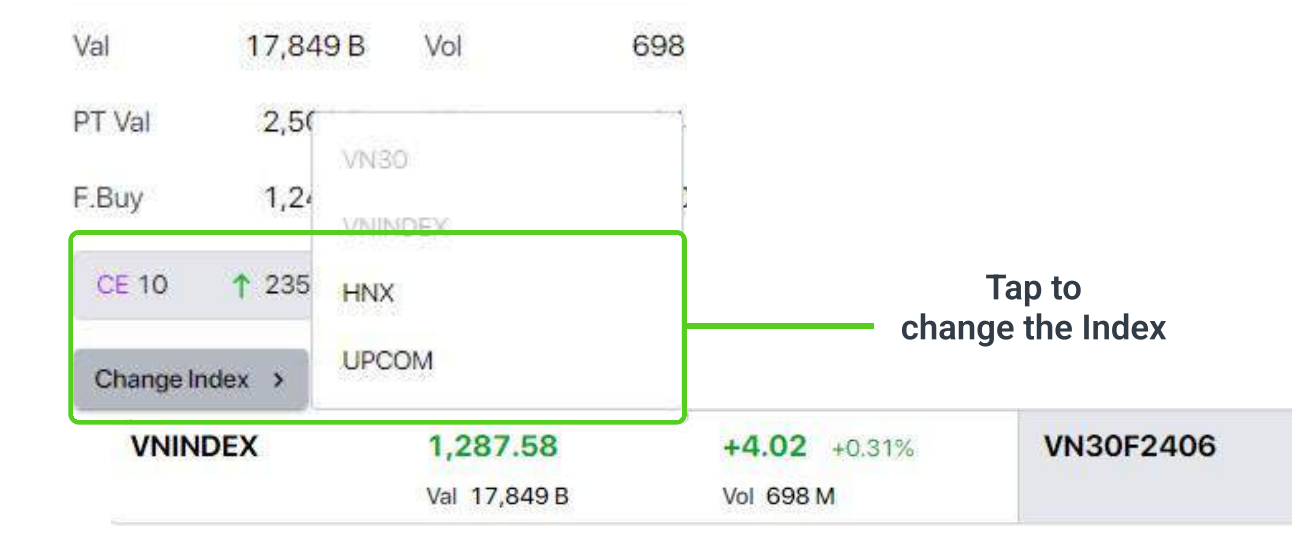

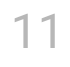

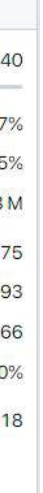

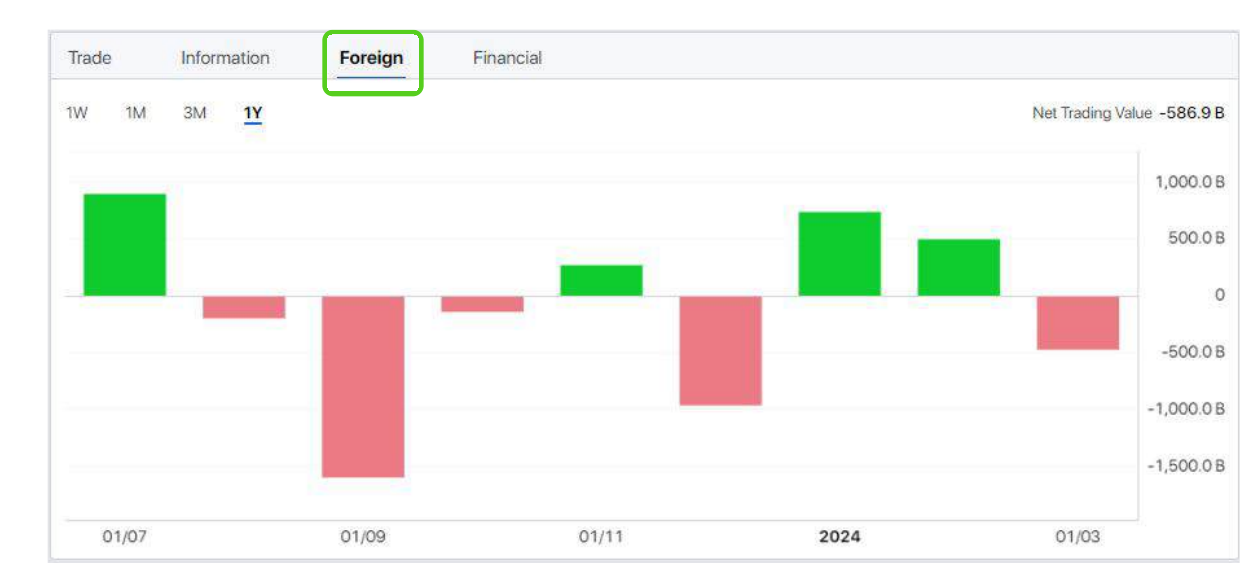

| Trade        | Information | Foreign     | Financial               |           |                    |        |
|--------------|-------------|-------------|-------------------------|-----------|--------------------|--------|
| Earnings     | & Growth    |             | Operation & Liquidity   |           | Stock liquidity    |        |
| Net Sales    |             | 118,953.0 B | CFO                     |           | Outstanding Shares | 5.8 B  |
| Net Profit   |             | 6,800.4 B   | Net Cash Flow           | 2,569.7 B | F.Room Remaining   | 1.4 B  |
| Net Sales    | Growth      | -15.9%      | Interest Coverage Ratio | 1,719.4%  | Free Float         | 55.0%  |
| Net Profit ( | Growth      | -22.8%      | Net Debt / Equity       | 63.6%     | Avg. Vol (3M)      | 27.2 M |
| Net Margir   | 1           | 5.7%        | Current Ratio           | 115.7%    | Chairman & Related | -      |
| ROE          |             | 6.9%        | Quick Ratio             | 67.4%     |                    |        |
| ROA          |             | 3.8%        | Asset Turnover          | 166.5%    |                    |        |
| Pavout Rat   | tio         | -           | Equity Turnover         | 119.6%    |                    |        |

| 1,308.0     | +9.3 +0.72% | VN30 | 1,308.03    |  |
|-------------|-------------|------|-------------|--|
| Basis -0.03 | Vol 228 K   |      | Val 5,719 B |  |

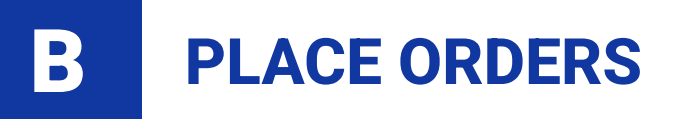

#### 1. Equity

Select the button **Stocks** on the Menu Bar to switch to the Equity Trading screen.

| Ord              | er Ticket          |            |           | 3           | Mark<br>B best Bi | et Informatio<br>id/ Ask prices | n and<br>s of stock |
|------------------|--------------------|------------|-----------|-------------|-------------------|---------------------------------|---------------------|
| .:hsc Indices St | ocks Warrants ETFs |            |           |             |                   |                                 | Trading             |
| HPG              | *                  | 29.30 0    | .00 0.00% | 6           |                   | 29.10                           | 29.40               |
| BUY              | SELL               | Val: 435.5 | В         | Vol: 14.9 N | 1                 | Ref / Avg 29                    | .30 / 29.26         |
| Туре             | LOMP               | Bid Qty    | Bid       | Ask         | Ask Qty           | Ceil / Flr 31                   | .35 / 27.25         |
| Quantity ①       | 1,000              | 129.4 K    | 29.25     | 29.30       | 507.9 K           | F.Buy Vol<br>F.Sell Vol         | 2.1 M<br>4.5 M      |
| Price            | 29                 | 318.0 K    | 29.20     | 29.35       | 386.8 K           | Outstanding Shares              | 5.8 B               |
| Consideration    | BUY                | 529.7 K    | 29.15     | 29.40       | 536.8 K           | Market Cap<br>Beta              | 170,373B<br>1.18    |
| Buying Power     | 147,792,532        | Orders     | Asset     | Watchlist   | <b></b>           |                                 |                     |
| Buyable Quantity | 5.079              | Ticker 🌲   |           | Sellable    | Selling           | g Receiving                     | On Hold             |
| Duyable Quantity | 5,075              | LAS        |           | 27,200      |                   | -1 *                            | -                   |
| Cash             | 147,792,532        | NFC        |           | 44,280      | 500               | ) -                             |                     |
| Excess Equity    | 147,792,532        |            |           |             |                   |                                 |                     |
| Margin Ratio     | N/A                |            |           |             |                   |                                 |                     |
| Surplus          | 655,514,132<br>①   |            |           |             |                   |                                 |                     |
|                  |                    |            |           |             |                   |                                 |                     |
|                  |                    |            |           |             |                   |                                 |                     |
|                  |                    |            |           |             |                   |                                 |                     |
|                  |                    |            |           |             |                   |                                 |                     |
| VNINDEX          | 1,287.58           | +4.02 +0   | .31%      | VN30F2      | 406               | 1,308.0                         | +9.3 +0.7           |
|                  | Val 17,849 B       | Vol 698 M  |           |             |                   | Basis -0.03                     | Vol 228 K           |
|                  |                    |            |           |             |                   |                                 |                     |

Account Information

Tab to view information relating to Order Book, Asset and Watchlist

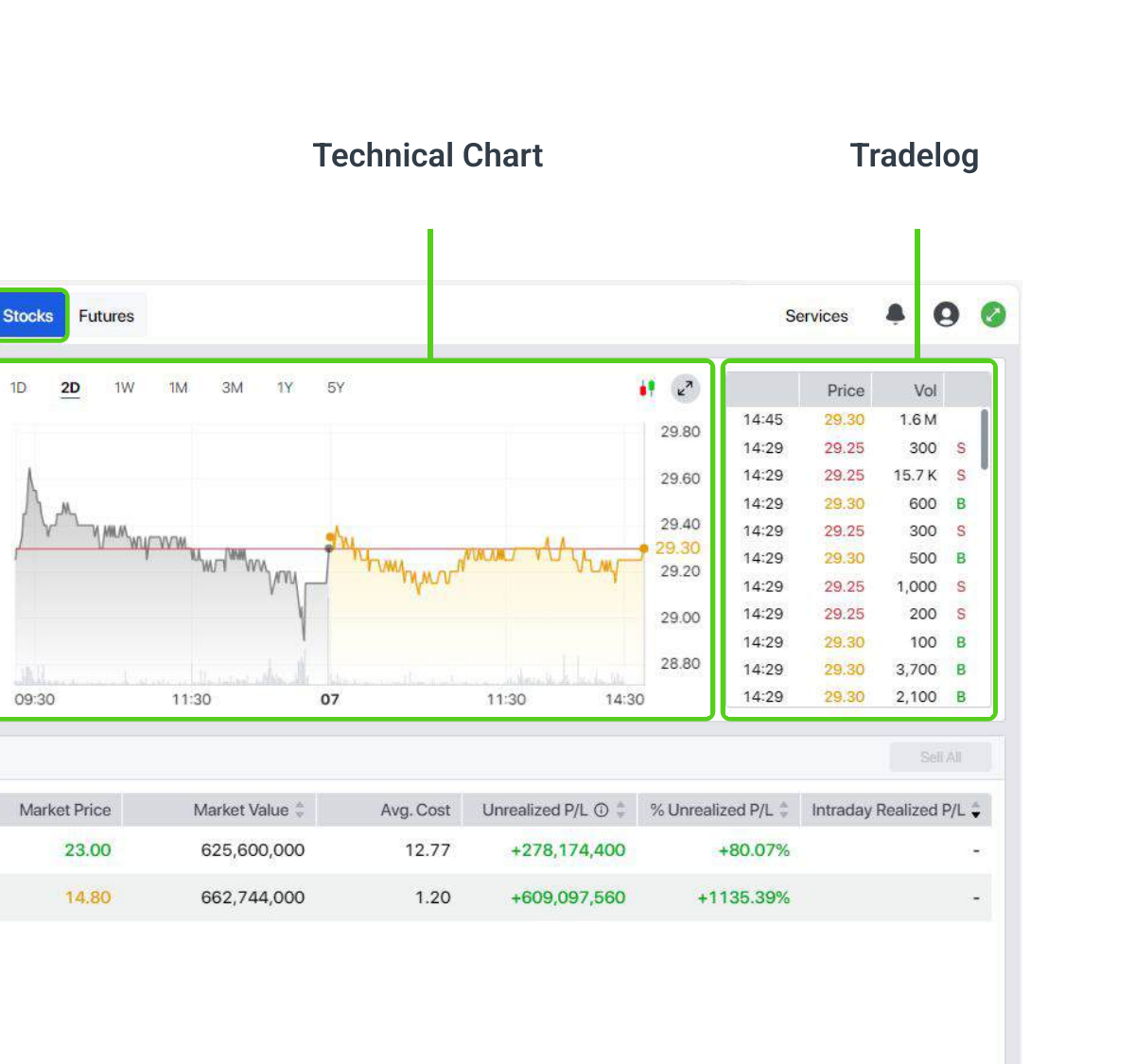

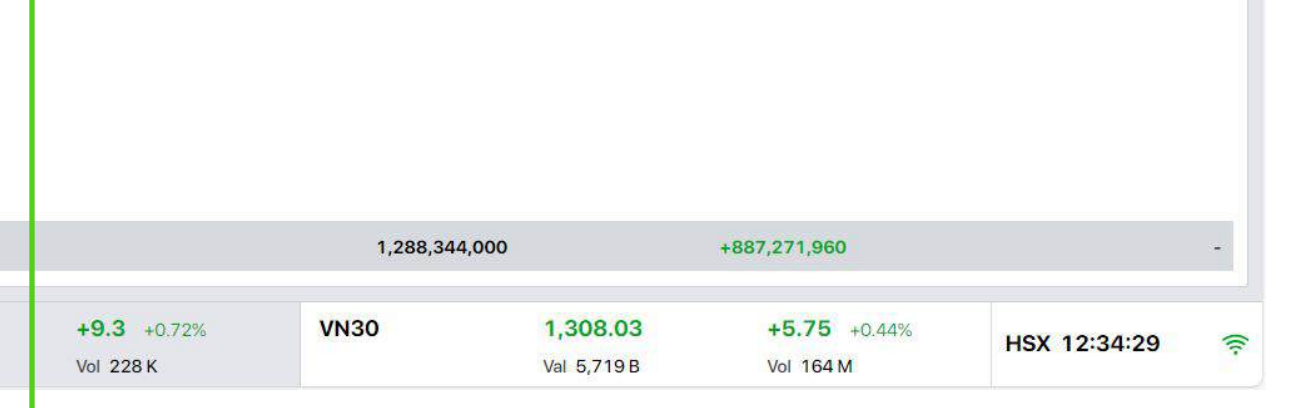

#### **1.1. Instructions for placing orders**

Step 1: Enter the stock code and select the transaction type (**BUY/SELL**)

Step 2: Enter the quantity and price.

**Step 3:** Check the order information before confirming and review the order details in the **Order Book**.

Shortcuts that support quick command entry:

• Enter or Tab key to move through the Quantity, Price, Buy/Sell and Confirm order fields.

• "." key to quickly enter Volume "x 1,000".

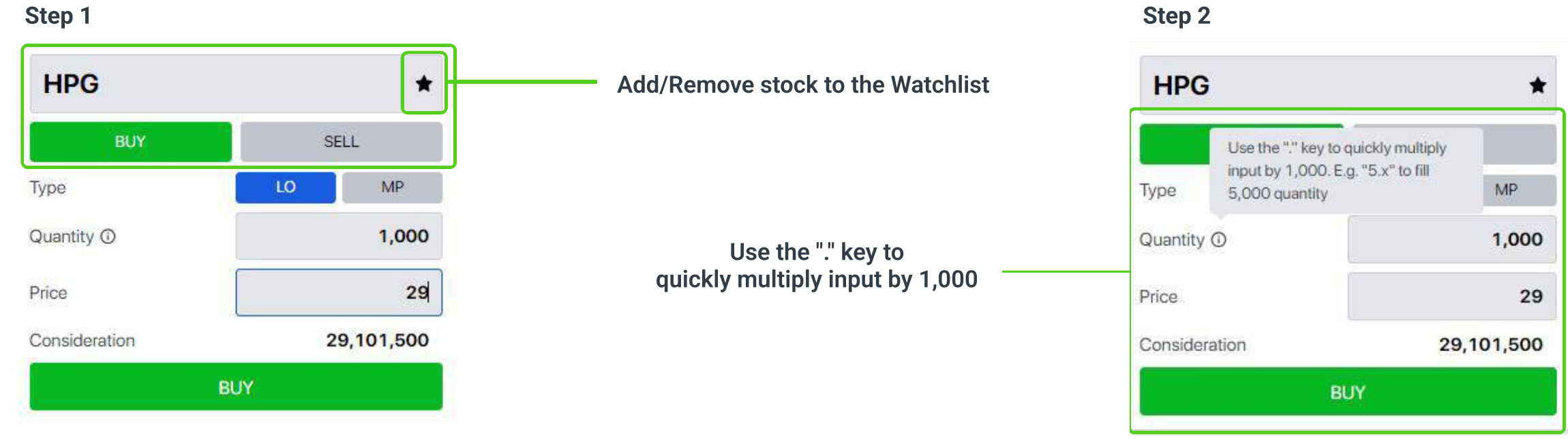

#### Step 3

| Orders    | Asset  | Watchlist  |       |          |              |                 |              |              |                 |              |
|-----------|--------|------------|-------|----------|--------------|-----------------|--------------|--------------|-----------------|--------------|
| Amend     | Cancel | Cancel All |       |          |              |                 |              |              | All Outstanding | Done Summary |
| Ticker \$ |        | Side 🏺     | Price | Quantity | O/S Quantity | Filled Quantity | Filled Price | Order Amount | Status          | Update Time  |
| HPG       |        | BUY        | 29.00 | 1,000    | 1,000        | 2 <u>_</u> 2    | 2020         | 29,101,500   | Outstanding     | 11:16:50     |
| HPG       |        | BUY        | 29.00 | 1,000    | 1,000        |                 | 12           | 29,101,500   | Outstanding     | 11           |

|                     |                | l l      | Dout            | ole-click t         | o view the D | )etails |  |
|---------------------|----------------|----------|-----------------|---------------------|--------------|---------|--|
| Order Details       |                |          |                 |                     | ×            |         |  |
| Account             | 011C           | 123456   | Order Price     |                     | 29.00        |         |  |
| Ticker              | er HPG         |          |                 | Avg. Filled Price - |              |         |  |
| Туре                |                | BUY      | Order Qty       |                     |              |         |  |
| Order Type          |                | LO       | Filled Quantity |                     | -            |         |  |
| User Input          | 011C           | 123456   | O/S Quantity    | O/S Quantity 1,000  |              |         |  |
| Channel             |                | Web      | Exec. Amount    |                     | ( <u>=</u> ) |         |  |
| ORN                 | 240610111649   | FGRZV1   | Total Amount    |                     | 29,101,500   |         |  |
| Instruction History | Filled History |          |                 |                     |              |         |  |
| Order Status        | Price          | Quantity | Input Time      | User Input          | Update Time  |         |  |
| Now Order           | 29.00          | 1 000    | 11:16:50        | 0110122456          | 11:16:50     |         |  |

#### 13

#### Step 2

#### 1.2. Night Order

The **Night Order** feature allows users to place orders at the estimated ceiling/floor prices (\*) for the next trading day and supports viewing the Order Book for the Night Order.

#### **Time Frame:**

- Night Orders can be placed from after **5:00 PM** on the previous trading day until 8:15 AM on the next trading day.
- Night Orders will be converted to Intraday Orders at **8:15 AM** on the trading day.

Supported Order Types (according to HOSE/HNX trading regulations)

- HOSE: LO/ATO orders
- HNX and Upcom: LO orders

(\*) The estimated ceiling/floor prices may change for securities with events. Clients are advised to check their orders at the beginning of the day to make any necessary adjustments.

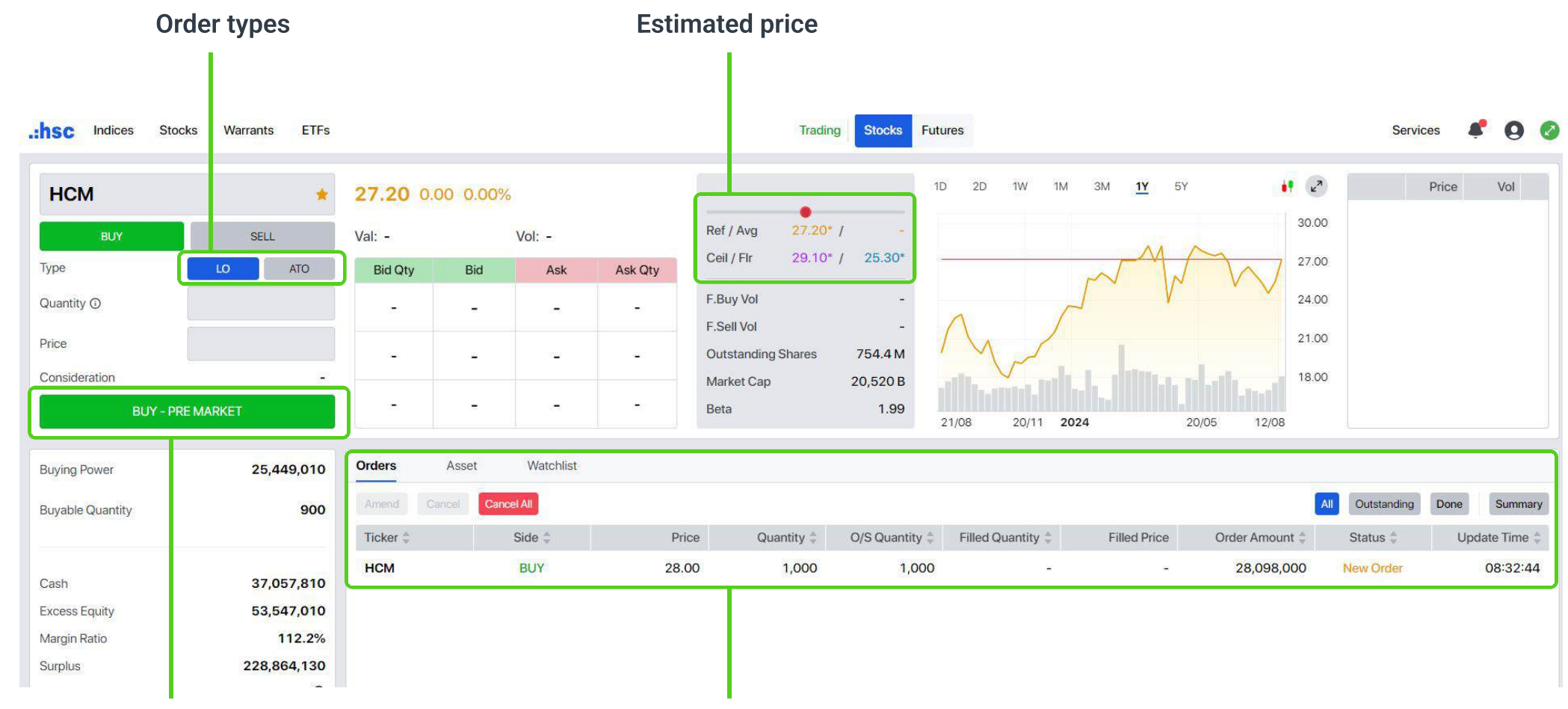

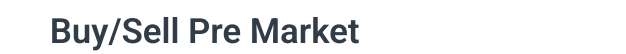

Pre Market order book

#### 1.3. Sell all

Enable users to quickly sell their entire holdings portfolio at once during continuous order matching session.

Step 1: Navigate to the Assets section and click on Sell All. Step 2: Choose the Price and List of Stock codes you want to sell. Review all details carefully, then click Confirm to proceed.

**Step 3**: Track the status of your orders in the **Order Book**.

#### Note:

- This function is available only for sellable quantities exceeding 100 stocks.
- · Order quantities will be rounded to the nearest even lot size.
- All items in the holding list will be fully selected by default. Users can modify this by selecting or deselecting individual stock codes on the 'Order Confirmation' screen.
- · When selecting the Market price for a stock code that does not have a reciprocal Buy order or a stock code on the Upcom exchange, the Order Ticket will be displayed at the floor price.
- When selecting Last Price, Best Bid/Ask price, the Order Ticket will be displayed according to the price at the selected time.

#### Step 1:

| Orders Ass  | et Watchlist      |           |                               |                                     |                               |                      |                   |                |            |                    |                    | Sell All                |
|-------------|-------------------|-----------|-------------------------------|-------------------------------------|-------------------------------|----------------------|-------------------|----------------|------------|--------------------|--------------------|-------------------------|
| Ticker ≑    | Sellable 崇        | Selling 🖕 | Receiv                        | ing 🌲                               | On Hold                       | Market Price         | Market V          | alue 🌲         | Avg. Cost  | Unrealized P/L 🛈 🌻 | % Unrealized P/L 🍦 | Intraday Realized P/L 🌻 |
| CBS         | 2,300             |           |                               | (=))                                |                               | 30.50                | 70,15             | 0,000          | 29.40      | +2,530,000         | +3.74%             | 104                     |
| нсм         | 1,408             | 121       |                               | 2                                   | -                             | 26.70                | 37,64             | 7,000          | 26.44      | +369,227           | +0.99%             | -                       |
| MSN         | 800               | (*)       |                               | ( <b></b> )                         | 3                             | 75.00                | 60,00             | 0,000          | 74.00      | +800,000           | +1.35%             | 10-                     |
| PNJ         | 2,008             | -         |                               | 5                                   | -                             | 94.70                | 190,63            | 1,100          | 95.72      | -2,060,179         | -1.07%             | 12                      |
|             |                   |           | Step 2<br>Sell Of<br>Select 2 | 2:<br>rder Confir<br>Stock and Prio | mation<br>ce to sell.<br>Side | Price                | Quantity          | Market Price   | *          |                    |                    |                         |
|             |                   |           |                               | CBS                                 | SELL                          | 25.50                | 2,300             | Last Price     |            |                    |                    |                         |
|             | List of Stock cod | les       |                               | нсм                                 | SELL                          | MP                   | 1,400             | Best Bid Pric  | e .        | Opt                | tional Price       |                         |
|             |                   |           |                               | MSN                                 | SELL                          | MP                   | 800               | Best Ask Pri   | се         |                    |                    |                         |
|             |                   |           |                               | PNJ                                 | SELL                          | MP                   | 2,000             | ·····•,        |            |                    |                    |                         |
|             |                   |           | By clic                       | king Confin                         | m, I confirm that I           | have submitted the a | above order for e | xecution by th | ne system. |                    |                    |                         |
|             |                   |           |                               |                                     |                               |                      |                   | Cancel         | Confirm    |                    |                    |                         |
| Oton 2.     |                   |           |                               |                                     |                               | Ļ                    |                   |                |            | _                  |                    |                         |
| Step 3:     |                   |           |                               |                                     |                               |                      |                   |                |            |                    |                    |                         |
| Orders Ass  | set Watchlist     |           |                               |                                     |                               |                      |                   |                |            |                    |                    |                         |
| Amend Cance | Cancel All        |           |                               |                                     |                               |                      |                   |                |            |                    | All Outstanding    | Done Summary            |

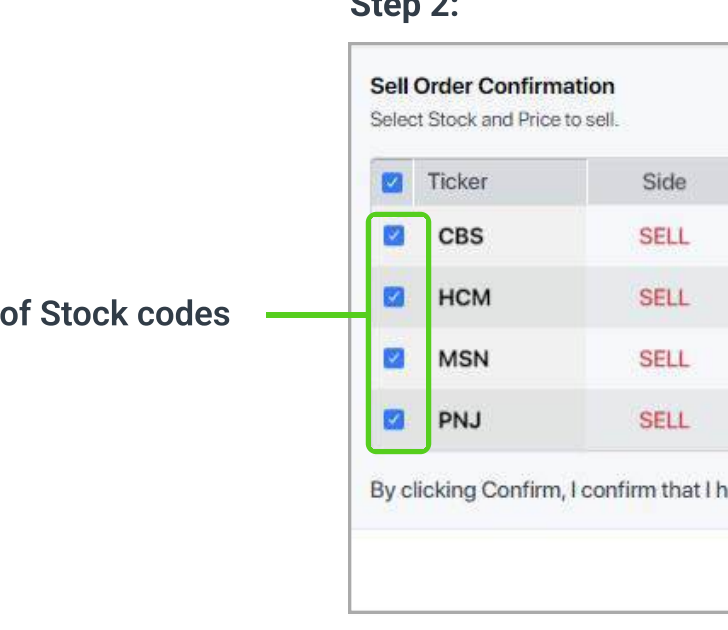

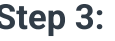

| Orders Asset | Watchlist  |       |            |                |                   |              |                |                  |               |
|--------------|------------|-------|------------|----------------|-------------------|--------------|----------------|------------------|---------------|
| Amend Cancel | Cancel All |       |            |                |                   |              |                | All Outstanding  | Done Summary  |
| Ticker 🚔     | Side 🖕     | Price | Quantity 👙 | O/S Quantity 👙 | Filled Quantity ≑ | Filled Price | Order Amount 🚔 | Status 🖕         | Update Time 🖕 |
| PNJ          | SELL       | 94.30 | 2,000      | 1,600          | 400               | 94.80        | 187,751,300    | Partially Filled | 10:14:06      |
| MSN          | SELL       | MP    | 800        | -              | 800               | 75.09        | 55,190,520     | Completed        | 10:14:05      |
| нсм          | SELL       | 28.85 | 1,400      | 900            | 500               | 26.75        | 40,208,245     | Partially Filled | 10:14:05      |
| CBS          | SELL       | 25.50 | 2,300      | 2,300          |                   | .**          | 58,386,075     | Outstanding      | 10:14:05      |

#### **1.4. Instructions for amending orders**

In the **Order Book** section, select the order needed to modify. Then click on the **Amend** button to adjust the price or volume of any Outstanding Limit Orders (LO) during continuous trading sessions

#### **1.5. Instructions for canceling orders**

In the **Order Book** section, use the **Cancel** button to cancel a specific order or choose **Cancel All** to revoke all unmatched/partially matched orders.

#### **1.6. Instructions for viewing Assets**

View temporary Unrealized profit/loss information continuously updated according to market prices in the Assets tab located next to the Orders tab.

| Orders Asset | Watchlist  |        |          |              |                 |              |              |                  |                       |
|--------------|------------|--------|----------|--------------|-----------------|--------------|--------------|------------------|-----------------------|
| Amend Cancel | Cancel All |        |          |              |                 |              |              | All Outstanding  | Done Summary          |
| Ticker 🌻     | Side 🌲     | Price  | Quantity | O/S Quantity | Filled Quantity | Filled Price | Order Amount | Status           | Update Time           |
| FPT          | SELL       | 145.00 | 500      | 300          | 200             | 145.00       | 72,173,750   | Partially Filled | <mark>11:19:20</mark> |
| HPG          | BUY        | 29.00  | 1,000    | 1,000        | 4               | 20<br>20     | 29,101,500   | Outstanding      | 11:16:50              |

| Orders   | Asset      | Watchlist |        |          |              |                 |              |              |                  |                       |
|----------|------------|-----------|--------|----------|--------------|-----------------|--------------|--------------|------------------|-----------------------|
| Amend    | Cancel Can | cel All   |        |          |              |                 |              |              | All Outstanding  | Done Summary          |
| Ticker 👙 |            | Side 🗘    | Price  | Quantity | O/S Quantity | Filled Quantity | Filled Price | Order Amount | Status           | Update Time           |
| FPT      |            | SELL      | 145.00 | 500      | 300          | 200             | 145.00       | 72,173,750   | Partially Filled | <mark>11:19:20</mark> |
| HPG      |            | BUY       | 29.00  | 1,000    | 1,000        |                 |              | 29,101,500   | Outstanding      | 11:16:50              |

| Orders   | Asset | Watchlist |              |           |                   |              |                |           |                    |                    | Sell All                |
|----------|-------|-----------|--------------|-----------|-------------------|--------------|----------------|-----------|--------------------|--------------------|-------------------------|
| Ticker ‡ |       | Sellable  | Selling      | Receiving | On Hold           | Market Price | Market Value 🚆 | Avg. Cost | Unrealized P/L ① 🌻 | % Unrealized P/L 崇 | Intraday Realized P/L ≑ |
| FPT      |       | 5,450     | 8 <b>-</b> 6 | -         | ( <del>*</del> )) | 142.00       | 1,031,772,000  | 56.07     | +624,374,646       | +153.26%           |                         |
| SSI      |       | 5,000     | -            | -         | -                 | 35.45        | 177,250,000    | 30.90     | +22,750,000        | +14.72%            | -                       |
| TVS      |       | 52,045    | 556          | -         | (#)               | 25.30        | 1,316,738,500  | 21.13     | +217,235,830       | +19.76%            | -                       |
|          |       |           |              |           |                   |              |                |           |                    |                    |                         |
|          |       |           |              |           |                   |              |                |           |                    |                    |                         |
|          |       |           |              |           |                   |              |                |           |                    |                    |                         |
|          |       |           |              |           |                   |              |                |           |                    |                    |                         |
|          |       |           |              |           |                   |              | 2,525,760,500  |           | +864,360,476       |                    | -                       |

#### 1.7. Watchlist

Users can monitor market information by Holding List, Market Indices, and Favorite List on the Trading screen.

| Orders Asset | Watchlist |       |        |       |       |         |        |  |
|--------------|-----------|-------|--------|-------|-------|---------|--------|--|
| Ticker 🖕     | Last      | Chg   | %Chg 🍦 | Val ≑ | Vol ≑ | Bid Qty | Bid    |  |
| ACB          | 24.60     | +0.25 | +1.03% | 144 B | 6 M   | 6,900   | 24.55  |  |
| BCM          | 64.60     | 0.00  | 0.00%  | 43 B  | 675 K | 12.1 K  | 64.60  |  |
| BID          | 47.75     | -0.10 | -0.21% | 59 B  | 1 M   | 32.8 K  | 47.75  |  |
| BVH          | 46.40     | -0.10 | -0.22% | 39 B  | 829 K | 21.0 K  | 46.40  |  |
| СТС          | 32.80     | +0.20 | +0.61% | 141 B | 4 M   | 245.8 K | 32.75  |  |
| FPT          | 142.00    | +2.40 | +1.72% | 531 B | 4 M   | 2,600   | 141.90 |  |
| GAS          | 80.30     | 0.00  | 0.00%  | 70 B  | 873 K | 37.0 K  | 80.30  |  |
| GVR          | 35.00     | +0.20 | +0.57% | 74 B  | 2 M   | 1,100   | 34.95  |  |
| HDB          | 23.70     | 0.00  | 0.00%  | 109 B | 5 M   | 36.6 K  | 23.65  |  |
| HPG          | 29.30     | 0.00  | 0.00%  | 436 B | 15 M  | 129.4 K | 29.25  |  |
|              |           |       |        |       |       |         |        |  |

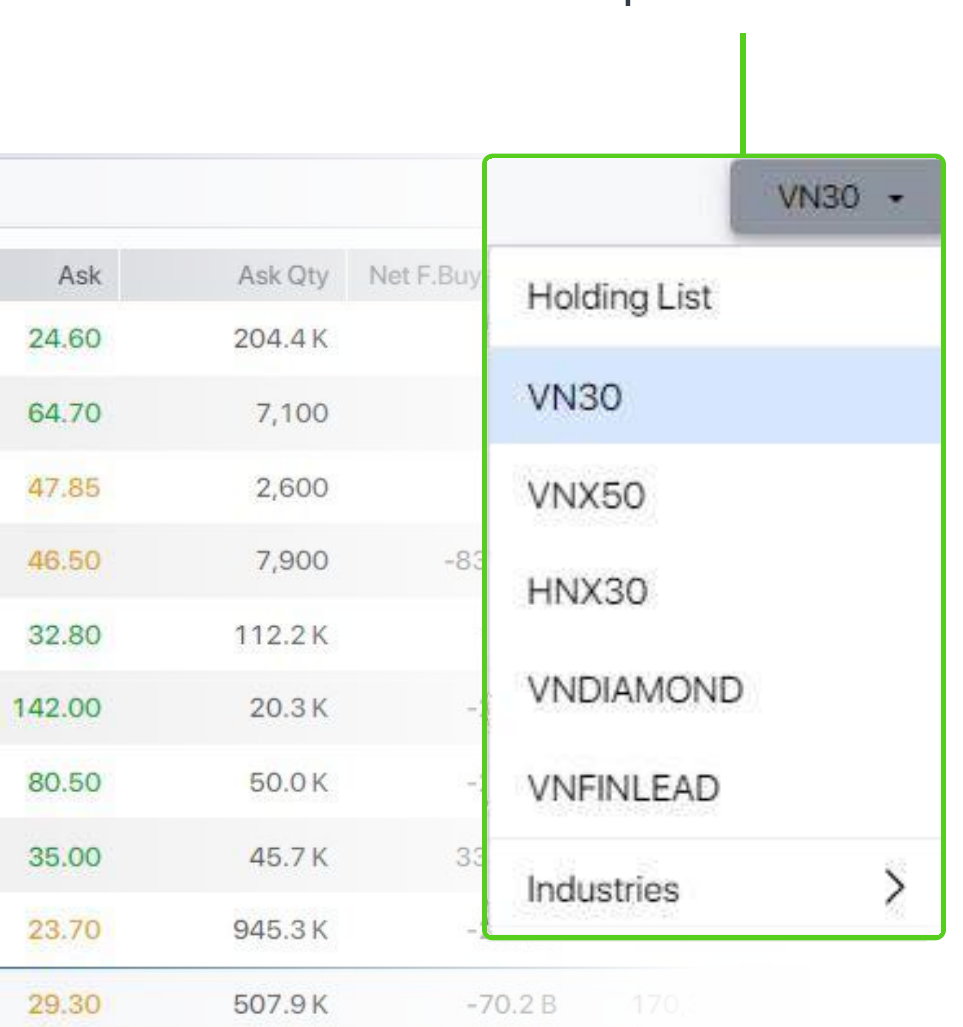

#### **Optional Watchlist**

#### 2. Future Contracts

Click Futures to switch to the Derivatives trading screen.

| Mark<br>Informa   | et<br>aion Orde                | r Ticket         |                      |              | Inst<br>B      | trumen<br>id/ Ask        | it's 5 best<br>c prices |
|-------------------|--------------------------------|------------------|----------------------|--------------|----------------|--------------------------|-------------------------|
| .:hsc Indices Sto | ocks Warrants ETFs             |                  |                      |              |                |                          |                         |
| Ticker            | Last                           | Chg              | %Chg                 |              | Vol            | Basis                    | OI                      |
| VN30F2406         | 1,304.1                        | -0.9             | - <mark>0.07%</mark> | 72,          | 563            | -4.53                    | 54.141                  |
| VN30F2407         | 1,304.8                        | -0.3             | -0.02%               |              | 264            | -3.83                    | 6.156                   |
| Price             | Vol VN30F24                    | 107 🗆            | Bid Qty              | Bid          | A              | sk                       | Ask Qty                 |
| 10:57 1,304.8     | 1                              |                  | 5                    | 1,304.3      | 3 1,30         | 05.1                     | 1                       |
| 10:51 1,305.1     | <sup>2</sup> Price <b>1,30</b> | 5.3              | 1                    | 1,304.       | 2 1,30         | 05.9                     | 12                      |
| 10:50 1,305.5     | 1 LO MTL                       | MAK MOK          | 6                    | 1,304.       | 1 1,30         | 06.1                     | 5                       |
| 10:48 1,305.5     | 1 Quantity                     | 1 🗆 🔶            | 5                    | 1 303        | 8 1.30         | 06.4                     | 5                       |
| 10:46 1,305.5     | 1<br>1 BUY                     | SEL              | 5                    | 1 303        | 7 130          | 06.5                     | 4                       |
| a                 |                                |                  |                      |              |                |                          |                         |
| Trading Power     | 998,202,982,900                | Equity Balance   | 999                  | ,767,972,500 | Realized P/L   |                          | 5                       |
| Margin Ratio (%)  | 63,883.4%                      | Margin Req.      | 1                    | ,564,989,600 | Unrealized P/L |                          | 26,504,000              |
| Ticker            | Net Position                   |                  | Average Cost         |              | Realized P/L   |                          | Unrealized P/L          |
| VN30F2406         | 47                             |                  | 1,298.6              |              | -              |                          | 25,944,000              |
| VN30F2409         | -2                             |                  | 1,308.0              |              | -              |                          | 560,000                 |
|                   |                                |                  |                      |              |                |                          |                         |
| VNINDEX           | <b>1,281.92</b><br>Val 8,233 B | -2.49<br>Vol 30: | -0.19%<br>2 M        | VN30F        | 2406           | <b>1,304</b><br>Basis -4 | <b>.1</b><br>1.53       |
| Trac              | le log                         | Α                | ccount In            | formatio     | on             |                          |                         |

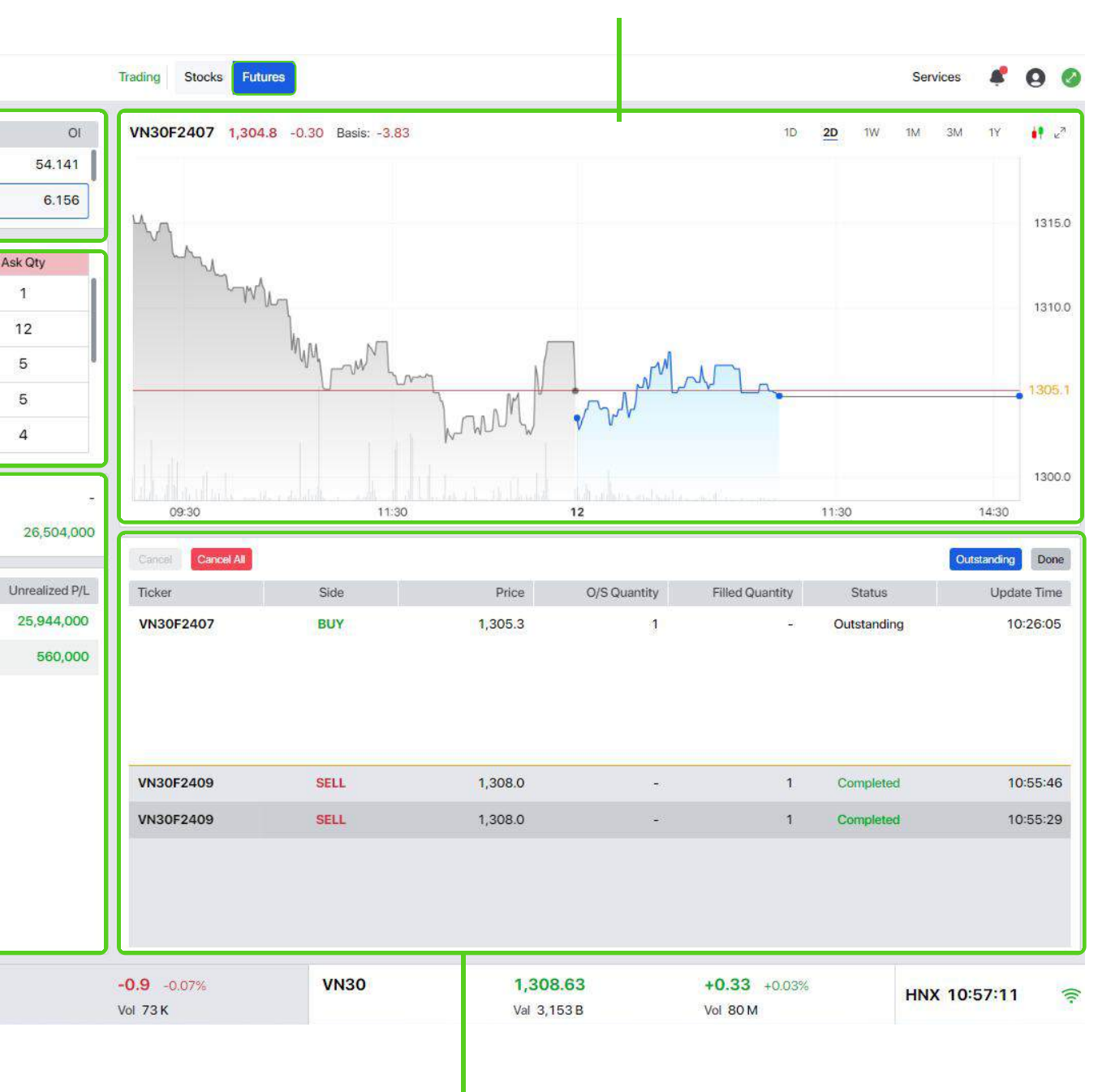

#### **Technical Chart**

Order Book

18

#### **2.1. Instructions for placing orders**

- **Step 1**: Input the contract code, quantity, and price.
- **Step 2**: Select transaction type **BUY or SELL.**
- Step 3: Check the order entered in the order book.

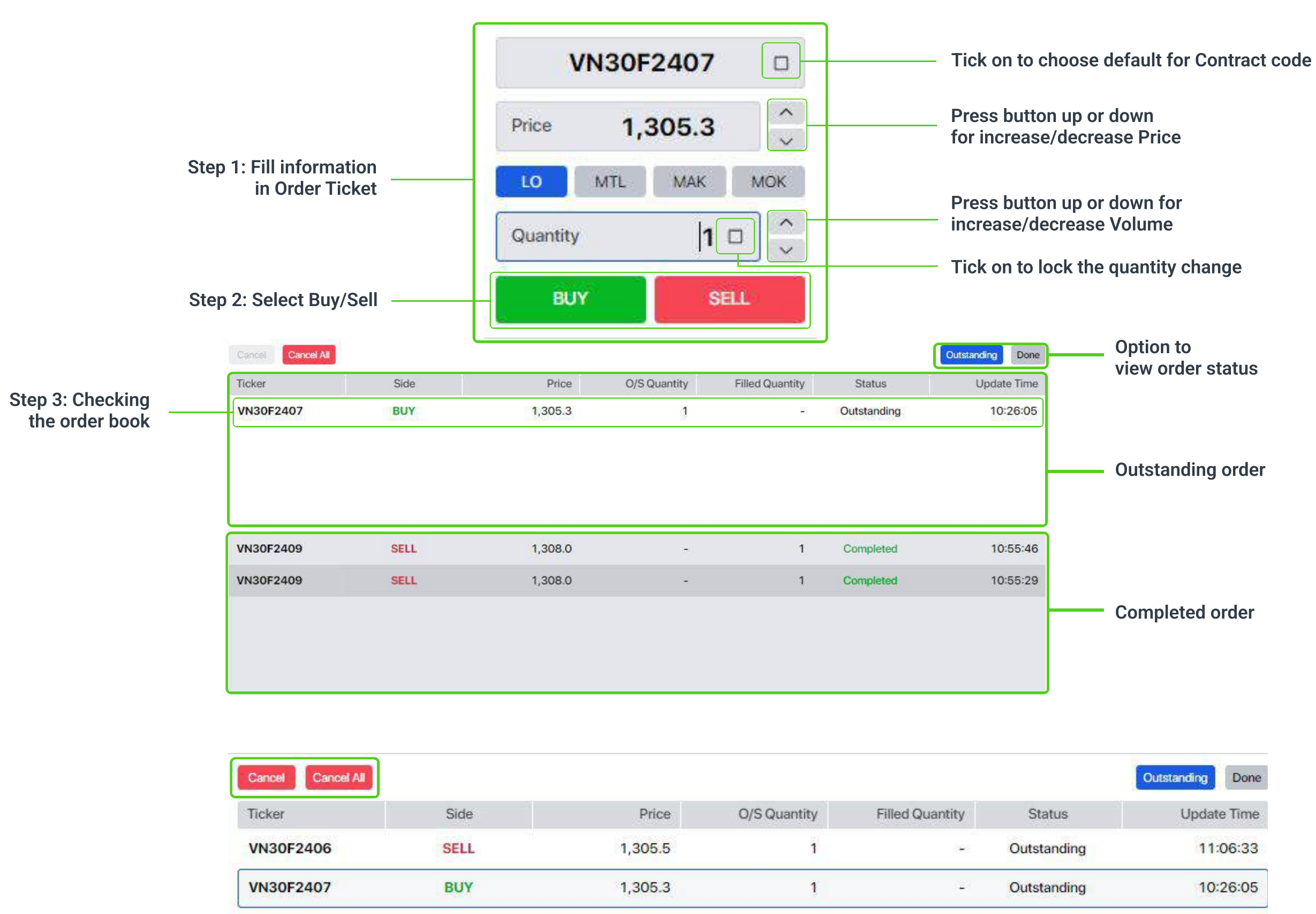

#### **2.2. Instructions for canceling orders**

At the Orders tab, select **Cancel** to cancel a selected order or Cancel all to cancel all unmatched/partially matched orders.

| Side |                     |
|------|---------------------|
| SELL | 1                   |
| BUY  | 1                   |
|      | Side<br>SELL<br>BUY |

#### **2.3. Instructions for closing positions**

(1) In the Account Information Zone, select the Contract to close.

(2) Adjust **Quantity** and **Price** as requested in the Order Ticket.

(3) Select **BUY/SELL** to place an order to close the position.

#### **2.4. Instructions for Viewing Assets**

| Ticker          |                                                                                                    |                                                                                                    |                                                                                                    |
|-----------------|----------------------------------------------------------------------------------------------------|----------------------------------------------------------------------------------------------------|----------------------------------------------------------------------------------------------------|
| VN30F           | 2406                                                                                                   |                                                                                                    | 1,                                                                                                    |
| VN30F           | 2407                                                                                                   |                                                                                                    | 1,                                                                                                    |
| а.<br>Г         | Price                                                                                                  | Vo 2                                                                                                    | ·                                                                                                    |
| 11:06           | 1,305.9                                                                                                | 14                                                                                                    | 1                                                                                                    |
| 11:06           | 1,306.0                                                                                                | 43                                                                                                    | Price                                                                                                    |
| 11:06           | 1,306.0                                                                                                | 33                                                                                                    |                                                                                                    |
| 11:06           | 1,305.9                                                                                                | 5                                                                                                    | LO                                                                                                    |
| 11:06           | 1,306.0                                                                                                | 14                                                                                                    | -                                                                                                    |
| 11:06           | 1,306.0                                                                                                | 61                                                                                                    | Quan                                                                                                    |
| 11:06           | 1,305.9                                                                                                | 88                                                                                                    |                                                                                                    |
| 11:06           | 1,305.8                                                                                                | 10 3                                                                                                    |                                                                                                    |
| Trading F       | ower                                                                                                   |                                                                                                    | 998,2                                                                                                    |
| Margin R        | atio (%)                                                                                               |                                                                                                    |                                                                                                    |
|                 |                                                                                                    |                                                                                                    |                                                                                                    |
| Ticker          | ₽                                                                                                    |                                                                                                    |                                                                                                    |
| Ticker<br>VN30F | ≓<br>2406                                                                                              |                                                                                                    |                                                                                                    |
|                 | VN30F<br>VN30F<br>11:06<br>11:06<br>11:06<br>11:06<br>11:06<br>11:06<br>11:06<br>Trading F<br>Margin R | VN30F2406<br>VN30F2407<br>Price<br>11:06 1,305.9<br>11:06 1,306.0<br>11:06 1,306.0<br>11:06 1,306.0<br>11:06 1,306.0<br>11:06 1,306.0<br>11:06 1,305.9<br>11:06 1,305.9<br>11:06 1,305.8<br>Trading Power<br>Margin Ratio (%) | VN30F2406           VN30F2407           Price         Vo         2           11:06         1,305.9         14         1           11:06         1,306.0         43         1           11:06         1,306.0         33         1         1:06         1,306.0         33           11:06         1,305.9         5         1         1:06         1,305.9         88           11:06         1,305.9         88         11:06         1,305.8         1(         3 |

Margin Ratio (%) 63,7 Ticker ₽ Net I VN30F2406 VN30F2409 Trading Power 998,209,7 Margin Ratio (%) 63,7 ₽ Ticker Open Pos VN30F2406 4 VN30F2409

| Last  | Chg  | %Chg   | Vol    | Basis | 01                   |
|-------|------|--------|--------|-------|----------------------|
| 306.0 | +1.0 | +0.08% | 77,757 | -4.06 | <mark>54.14</mark> 1 |
| 305.8 | +0.7 | +0.05% | 268    | -4.26 | 6,156                |

| VN30F2406   | Bid Qty | Bid     | Ask     | Ask Qty |
|-------------|---------|---------|---------|---------|
| ^           | 26      | 1,305.8 | 1,305.9 | 260     |
| 1,305.5     | 10      | 1,305.7 | 1,306.0 | 126     |
| MTL MAK MOK | 1       | 1,305.6 | 1,306.1 | 4       |
| / 1 🗋       | 16      | 1,305.5 | 1,306.2 | 69      |
| IY SELL     | 4       | 1,305.4 | 1,306.3 | 157     |

| ,209,727,700<br>63,795.6% | Equity Balance 9<br>Margin Req. | 999,776,884,500<br>1,567,156,800 | Realized P/L<br>Unrealized P/L | 35,434,000     |
|---------------------------|---------------------------------|----------------------------------|--------------------------------|----------------|
| Net Position              | Average Cost                    |                                  | Realized P/L                   | Unrealized P/L |
| 47                        | 1,298.6                         |                                  | 17                             | 34,874,000     |
| -2                        | 1,308.0                         |                                  | 14                             | 560,000        |

|                | Realized P/L   | 999 <mark>,778,294,5</mark> 00 | Equity Balance  | 99,300                |
|----------------|----------------|--------------------------------|-----------------|-----------------------|
| 36,374,000     | Unrealized P/L | 1,567,495,200                  | Margin Req.     | ′81 <mark>.</mark> 9% |
| Unrealized P/L | Realized P/L   | erage Cost                     | Ave             | Position              |
| 35,814,000     | 15             | 1,298.6                        |                 | 47                    |
| 560,000        | (              | 1,308.0                        |                 | -2                    |
| 1 <u>2</u> 3   | Realized P/L   | 999,776,884,500                | Equity Balance  | 10,900                |
| 35,904,000     | Unrealized P/L | 1,567, <mark>173</mark> ,600   | Margin Req.     | 794.9%                |
| Avg. Sold      | Intraday Sold  | Avg. Bought                    | Intraday Bought |                       |
| 25             | 5              | -                              | 25              | 7                     |
| 1,308.0        | 2              | -                              | -               | -                     |

The Service screen supports viewing information about Accounts and Custody

- (1) Click on the Service feature from the menu bar.
- (2) Select the services you need assistance with.

**NOTE**: The Cash and Margin services are only available to clients with managed funds at HSC.

| ISC Indices Stocks Warr   | ants ETFs              |                               |               |
|---------------------------|------------------------|-------------------------------|---------------|
| Account Cash Mar          | gin Management Custody |                               |               |
| Stocks Account            | Summary Details        |                               |               |
| Account Value             | Today's Change         |                               |               |
| Profit & Loss             |                        | Value                         | Chang         |
| Order & Trade History     | Account                | 3, <mark>319,797,8</mark> 36  | +3,318,213,68 |
| Transactions & Statements | Cash                   | -1,619,971, <mark>1</mark> 64 | -1,620,927,61 |
| Futures Account           | Asset                  | 4,939,769,000                 | +4,939,141,30 |
| Account Value             |                        |                               |               |
| Order & Trade History     |                        |                               |               |
| Transactions & Statements |                        |                               |               |

#### 1. Account

#### 1.1. Stock Account

#### 1.1.1. Account Value

Support to view account balance by Summary or Details.

#### **Summary Screen**

| Account Cash Marg                      | gin Management Custoc | ły                           |               |
|----------------------------------------|-----------------------|------------------------------|---------------|
| Stocks Account                         | Summary Details       |                              |               |
| Account Value                          | Today's Change        |                              |               |
| Profit & Loss                          |                       | Value                        | Chang         |
| Order & Trade History                  | Account               | 3, <mark>319,797,8</mark> 36 | +3,318,213,68 |
| inalisactions & Statements             | Cash                  | -1,619,971,164               | -1,620,927,61 |
| Futures Account                        | Asset                 | 4,939,769,000                | +4,939,141,30 |
| Account Value<br>Order & Trade History | ·                     |                              |               |
| Transactions & Statements              |                       |                              |               |

Support to view account balance by Summary or Details

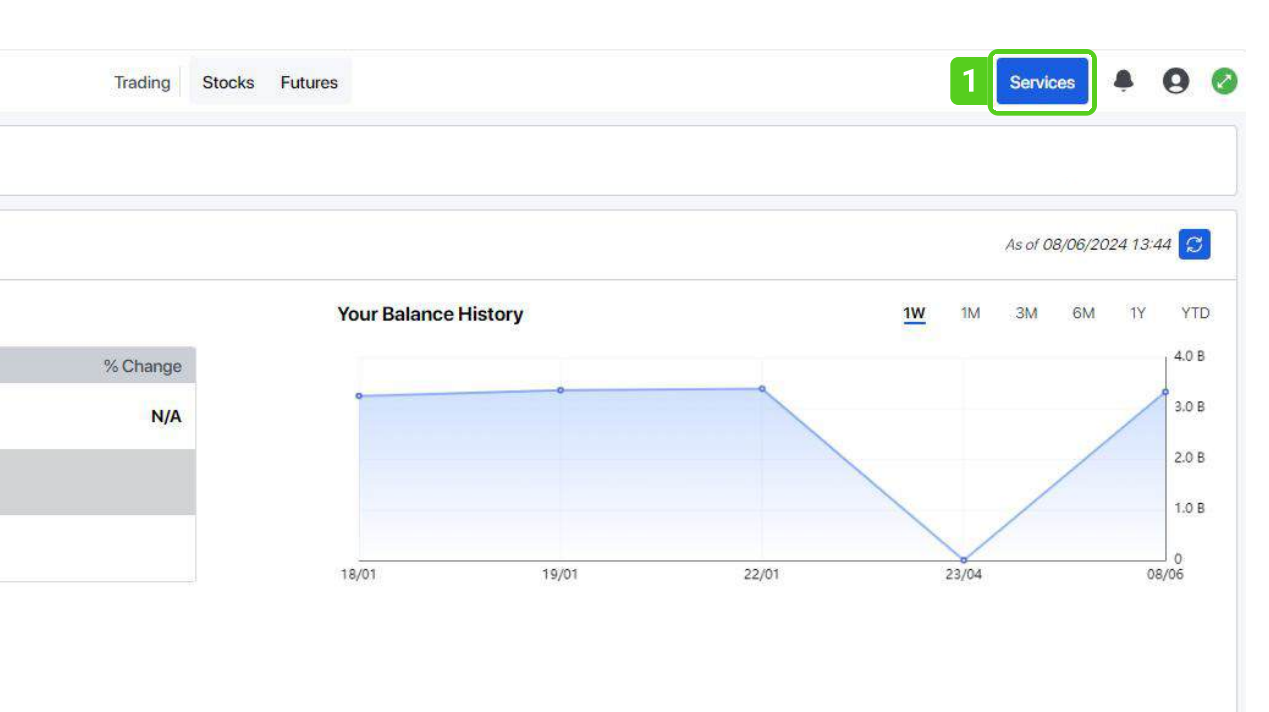

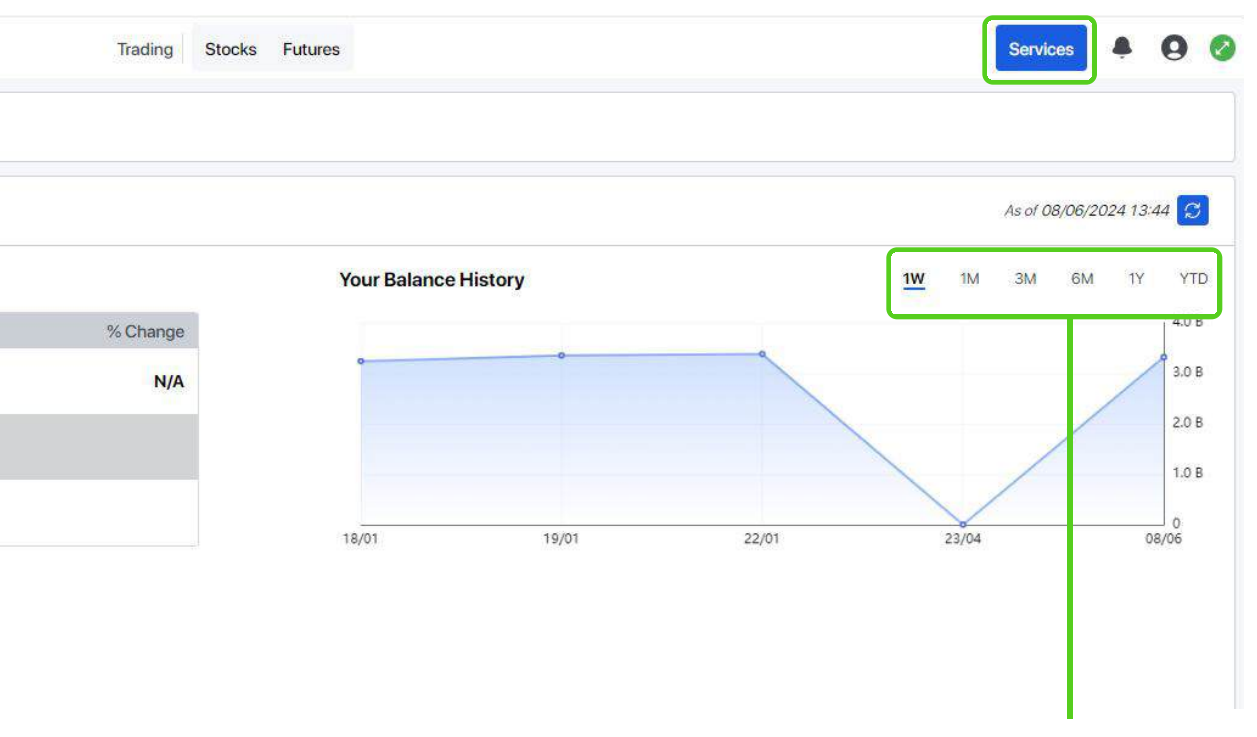

Various time options

#### 1.1.1. Account Value

**Details Screen** 

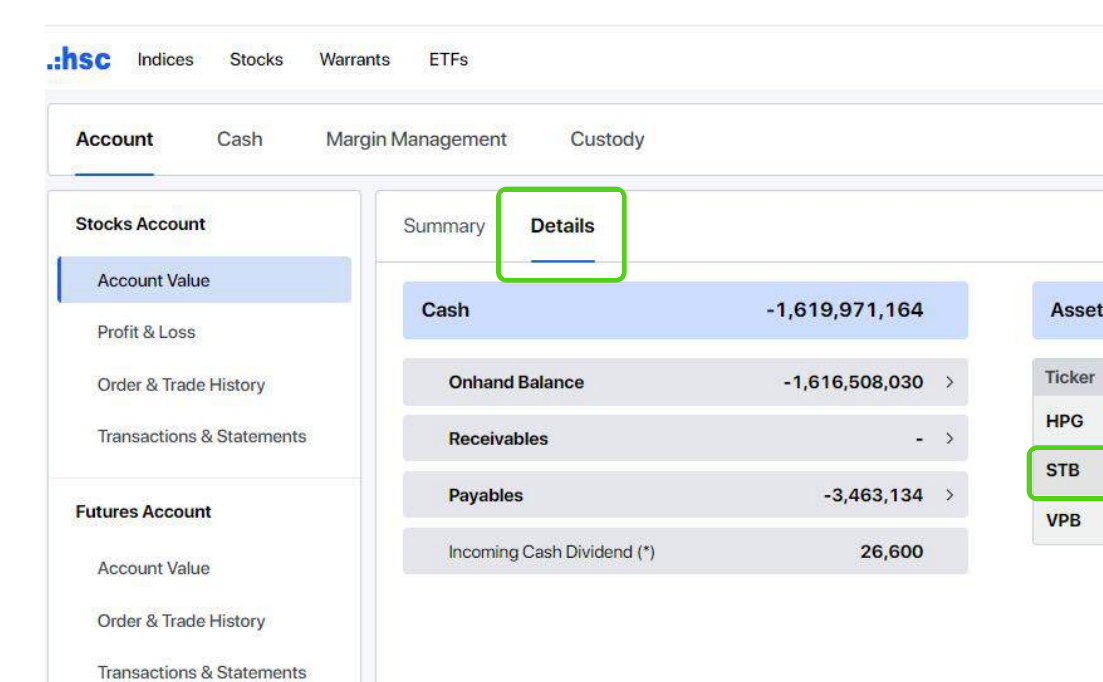

| 1                                                                                                    | Trading Stocks Futu                                                                                                 | res              |               |                                                   |              | Services 💧 🞑           |
|----------------------------------------------------------------------------------------------------|----------------------------------------------------------------------------------------------------|------------------|---------------|---------------------------------------------------|--------------|------------------------|
|                                                                                                    |                                                                                                    |                  |               |                                                   |              |                        |
|                                                                                                    |                                                                                                    |                  |               |                                                   |              | As of 08/06/2024 13:44 |
|                                                                                                    |                                                                                                    |                  |               |                                                   |              | 4,939,769,000          |
|                                                                                                    | Sellable Qty                                                                                                    | Selling Qty      | Receiving Qty | Total Qty                                         | Market Price | Market Value           |
|                                                                                                    | 10                                                                                                    | ¥                | (H)           | 10                                                | 29,300       | 293,000                |
|                                                                                                    | 160,600                                                                                                    | -                | -             | 160,600                                           | 30,750       | 4,938,450,000          |
|                                                                                                    | 19                                                                                                    |                  | 38            | 57                                                | 18,000       | 1,026,000              |
| ТВ но                                                                                                    | DSE                                                                                                    | •                | the details   | Tab to see<br>of the stoc                         | k on hold    |                        |
| TB HO                                                                                                    | DSE<br>Dong Tin Commercial                                                                                          | Joint Stock Ban  | the details   | Tab to see<br>of the stoc                         | k on hold    |                        |
| TB HO                                                                                                    | DSE<br>ong Tin Commercial                                                                                           | Joint Stock Bank | the details   | Tab to see<br>of the stoc                         | k on hold    |                        |
| TB HO<br>igon Thuo<br>ellable / S                                                                                | DSE<br>ong Tin Commercial<br>Selling                                                                                | Joint Stock Bank | the details   | Tab to see<br>of the stoc                         | k on hold    |                        |
| TB HO<br>igon Thuo<br>ellable / S<br>n Hold / F                                                                  | DSE<br>Dong Tin Commercial<br>Selling<br>Pending Ent                                                                | Joint Stock Bank | the details   | Tab to see<br>of the stoc                         | k on hold    |                        |
| TB HO<br>igon Thuc<br>allable / S<br>n Hold / F<br>pught (T)                                                     | DSE<br>Dong Tin Commercial<br>Selling<br>Pending Ent<br>I / Sold (T)                                                | Joint Stock Bank | the details   | Tab to see<br>of the stoc                         | k on hold    |                        |
| TB HO<br>igon Thuo<br>ellable / S<br>n Hold / F<br>bught (T)<br>bught (T-                                        | OSE<br>ong Tin Commercial<br>Selling<br>Pending Ent<br>( / Sold (T)<br>-1) / Sold (T-1)                             | Joint Stock Bank | the details   | Tab to see<br>of the stoc                         | k on hold    |                        |
| TB HO<br>igon Thuc<br>Illable / S<br>h Hold / F<br>bught (T)<br>bught (T-<br>bld For Se                          | DSE<br>Dong Tin Commercial<br>Selling<br>Pending Ent<br>( / Sold (T)<br>( ) / Sold (T-1)<br>ettlement               | Joint Stock Bank | the details   | Tab to see<br>of the stoc                         | k on hold    |                        |
| TB HO<br>igon Thua<br>Ilable / S<br>h Hold / F<br>hught (T)<br>hught (T-<br>hld For Se<br>tal Quan               | DSE<br>Dong Tin Commercial<br>Selling<br>Pending Ent<br>( / Sold (T)<br>( ) / Sold (T-1)<br>ettlement<br>ntity      | Joint Stock Bank | the details   | Tab to see<br>of the stoc<br>160,60               | k on hold    |                        |
| TB HO<br>igon Thua<br>Ilable / S<br>h Hold / F<br>bught (T)<br>bught (T-<br>bld For Se<br>tal Quan<br>arket Pric | DSE<br>Dong Tin Commercial<br>Selling<br>Pending Ent<br>( / Sold (T)<br>( ) / Sold (T-1)<br>ettlement<br>tity<br>ce | Joint Stock Bank | the details   | Tab to see<br>of the stoc<br>160,60<br>160<br>30, | k on hold    |                        |

22

#### 1.1.2. Profit and Loss

- View the estimated profit/loss of each stock in the portfolio, with an overview of the account.
- Holding view: View a list of stock on hold in the calculated period
- Full View: View in details a list of stock on hold that have realized profit/loss in the calculated period
- Support to export reports in Excel format.

#### **1.1.3. Order History & Transaction Statement**

- · View order history, matched orders, cash and stock transactions.
- Query time is up to 30 days.
- View and download account statement in the last 12 months
- Support to export reports in Excel format.

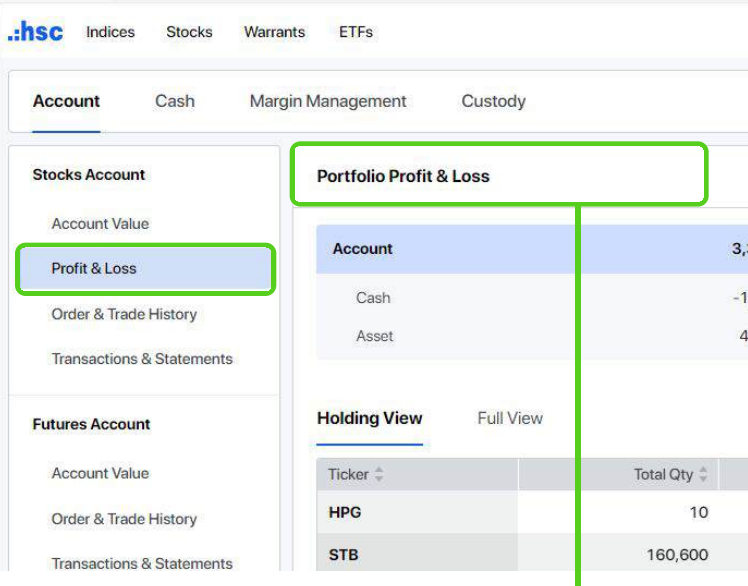

#### Support to view by Holding View or Full View

| Account Cash Mar          | gin Management Custo  | dy              |               |             |           |              |                   |              |                          |
|---------------------------|-----------------------|-----------------|---------------|-------------|-----------|--------------|-------------------|--------------|--------------------------|
| Stocks Account            | Order History Trade H | istory          |               |             |           |              |                   |              | As of 02/07/2024 14:20 🔂 |
| Account Value             | Side Ticker           | Status From     | То            |             |           |              |                   |              |                          |
| Profit & Loss             | All -                 | All - 03/06/202 | 02/07/202 🖬 S | earch       |           |              |                   |              | ta Export                |
| Order & Trade History     | Time                  | Ticker          | Side          | Order Price | Order Qty | Canceled Qty | Avg. Filled Price | Exec. Amount | Status                   |
| Transactions & Statements | 10/06/2024 11:20:18   | FPT             | BUY           | 145,000     | 200       |              | 145,000           | 29,000,000   | Completed                |
| Futures Account           | 03/06/2024 17:26:43   | VJC             | BUY           | 108,600     | 100       | ÷            |                   | -            | Outstanding              |
| Account Value             |                       |                 |               |             |           |              |                   |              |                          |

| Stocks Account                                                      | Cash Transaction                                                  | Instrument Transaction Monthly Statements |                   |        | As of 08/06/2024 14:00 💭 |
|---------------------------------------------------------------------|-------------------------------------------------------------------|-------------------------------------------|-------------------|--------|--------------------------|
| Account Value<br>Profit & Loss                                      | Type<br>All                                                       | From To 10/05/2024 🖬 08/06/2024 🛱 Search  |                   |        | Export                   |
| Order & Trade History                                               | All                                                               | Туре                                      | Description       | Credit | Debit                    |
| Transactions & Statements                                           | Trading                                                           | Periodical Fee                            | STOCK DEPOSIT FEE |        | 44,826                   |
| utures Account                                                      | Cash Movement                                                     | Interest                                  | DEBIT INTEREST    | •      | 17,652,609               |
| Account Value<br>Order & Trade History<br>Transactions & Statements | Interest<br>Periodical Fee<br>Entitlement<br>Exercise of Warrants |                                           |                   |        | 17,697,435               |

| ¢ C      | Services           |                  |           | Futures        | Trading Stocks   |             |
|----------|--------------------|------------------|-----------|----------------|------------------|-------------|
|          |                    |                  |           |                |                  |             |
| 24 13:52 | As of 08/06/20     |                  |           |                |                  |             |
|          |                    | n investment @   | Return or | +464,668,2     | tal P & L        | 9,824,436 T |
| 1Y       | YTD                | 3M 6M            | 1M        | +464,668,2     | Unrealized P & L | 9,944,564   |
| -99.9%   | 9% -99.9%          | 0.0% -99.9       | 0.0%      |                | Realized P & L   | 9,769,000   |
| 🔹 Expo   | g Date: 02/01/2024 | Startin          |           |                |                  |             |
|          | % Unrealized P&L   | Unrealized P&L ‡ | Weight 🌻  | Market Value 🏺 | Market Price 🖕   | Avg. Cost 🍦 |
|          | +22.44%            | +58,564          | 0%        | 293,000        | 29,300           | 26,078      |
|          | +10.37%            | +463,990,010     | 100%      | 4 938 450 000  | 30,750           | 27 833      |

#### Support to export report

#### **1.2. Futures Account**

#### 1.2.1. Account Value

Support to view account balance by Summary or Details.

#### Summary Screen

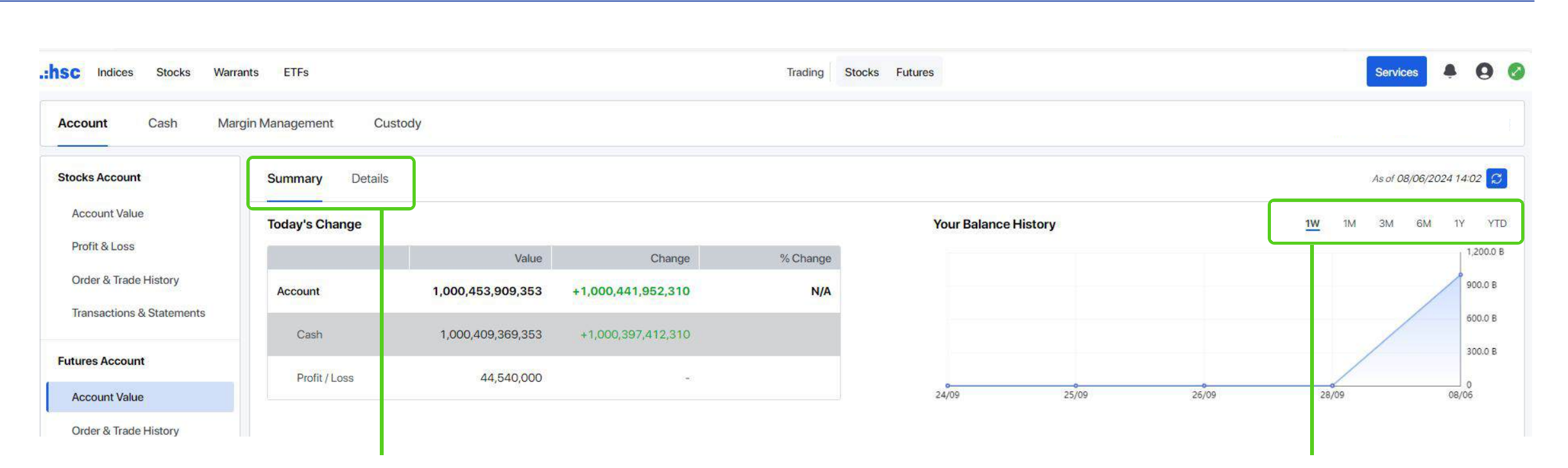

#### Support to view account balance by Summary or Details

#### **Details Screen**

| <b>hsc</b> Indices Stocks War | rants ETFs              | Trading Stocks    | Futures                               | Services 🐥 🙆 🤡           |
|-------------------------------|-------------------------|-------------------|---------------------------------------|--------------------------|
| Account Cash Ma               | rgin Management Custody |                   |                                       |                          |
| Stocks Account                | Summary Details         |                   |                                       | As of 08/06/2024 14:02 😴 |
| Account Value Profit & Loss   | Account                 | 1,000,453,909,353 | Excess Equity                         | 999,920,245,353          |
| Order & Trade History         | Cash                    | 1,000,409,369,353 | Margin Ratio                          | 187,468.9%               |
| Transactions & Statements     | Cash                    | 44,540,000        | Margin Requirement                    | 533,664,000              |
| Futures Account               | Onhand Balance          | 1,000,410,969,353 | Payables                              | -1,600,000               |
| Account Value                 | Open Balance            | 1,000,410,969,353 | Cash On Hold                          | ~                        |
| Order & Trade History         | Deposit                 | ж.                | Intraday Estimated Fees               |                          |
| Transactions & Statements     | Withdrawal              | 221               | Collateral / Position Management Fees | -1,600,000               |
|                               | Positions               |                   |                                       |                          |

Various time options

#### 1.2.2. Order History & Transaction Statement

- View order history, matched orders, cash and stock transactions.
- Query time is up to 30 days.
- View and download account statement in the last 12 months
- Support to export reports in Excel format.

| SC Indices Stocks Warra   | ants ETFs           |                         | Tra    | ading Stocks Futures |          |            | Services 🌲 🌘           |
|---------------------------|---------------------|-------------------------|--------|----------------------|----------|------------|------------------------|
| Account Cash Mar          | gin Management Cust | ody                     |        |                      |          |            |                        |
| itocks Account            | Order History Trade | History                 |        |                      |          |            | As of 08/06/2024 14:11 |
| Account Value             | Side Ticker         | From To                 |        |                      |          |            |                        |
| Profit & Loss             | All •               | 01/06/2024 🖬 08/06/2024 | Search |                      |          |            | 📹 Exp                  |
| Order & Trade History     | All                 | Ticker                  | Side   | Price                | Quantity | Commission | Ta                     |
| Transactions & Statements | BUY 24              | VN30F2406               | BUY    | 1,281.8              | 1        | 9,250      | 10,89                  |
| tures Account             | SELL 24             | VN30F2406               | BUY    | 1,281.8              | 1        | 9,250      | 10,89                  |
|                           | 03/06/2024          | VN30F2406               | BUY    | 1,281.8              | 1        | 9,250      | 10,89                  |
| Account Value             | 03/06/2024          | VN30F2406               | BUY    | 1,281.8              | 1        | 9,250      | 10,89                  |
| Order & Trade History     | 03/06/2024          | VN30F2406               | BUY    | 1,281.8              | 1        | 9,250      | 10,89                  |
| Transactions & Statements | 03/06/2024          | VN30F2406               | BUY    | 1,281.8              | 1        | 9,250      | 10,89                  |
|                           | 03/06/2024          | VN30F2406               | BUY    | 1,281.8              | 1        | 9,250      | 10,89                  |

.:hSC Indices Stocks Warrants ETFs

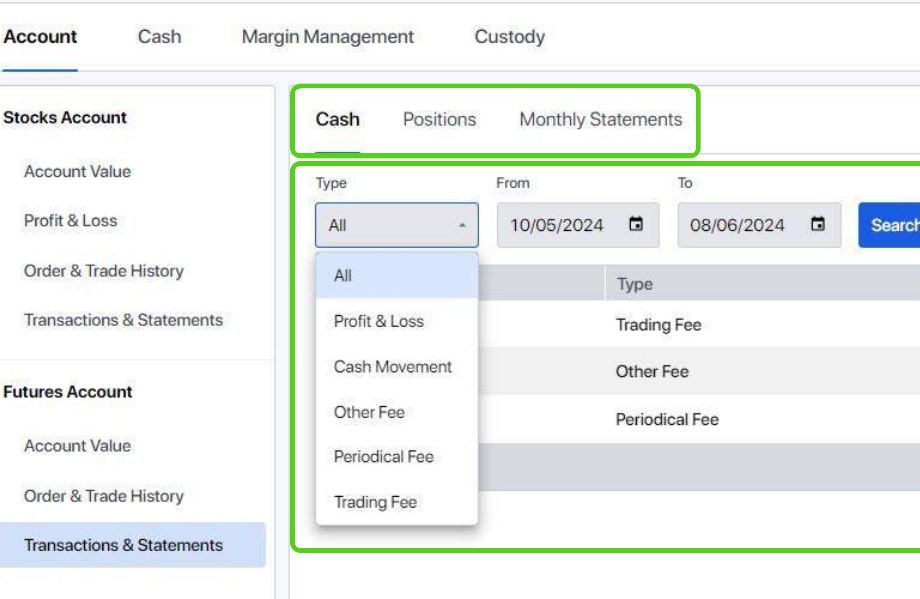

| Trading Stocks Futures           |        | Services        | • 0     | 0  |
|----------------------------------|--------|-----------------|---------|----|
|                                  |        |                 |         |    |
|                                  |        | As of 08/06/202 | 4 14:13 | 3] |
|                                  |        | [               | 🖷 Expor | t  |
| Description                      | Credit |                 | Debit   |    |
|                                  | -      |                 | 157,250 |    |
|                                  | -      |                 | 185,215 |    |
| VSD - COLLLATERAL MANAGEMENT FEE | ~      | 1,              | 600,000 |    |
|                                  | -      | 1,9             | 942,465 |    |
|                                  |        |                 |         |    |

# **C** SERVICES

#### 2. Custody

- In the Custody field, you can view all Rights issue arising from holding Stocks.
- To register for purchase rights, please email your account manager.

| Account Cash M                         | argin Management Custody                                           |                                                      |
|----------------------------------------|--------------------------------------------------------------------|------------------------------------------------------|
| Corporate Actions                      | Mandatory Actions                                                  |                                                      |
| Voluntary Actions<br>Mandatory Actions | Cash dividend, stock dividend, bonus sha<br>Incoming Cash Dividend | res and other AGM events (no action is required from |
| Historical Activity                    | Ticker                                                             | Book Close Date                                      |
|                                        | HPG                                                                | 30/05/2024                                           |
|                                        | Incoming Stock Dividend                                            |                                                      |
|                                        | Ticker                                                             | Book Close Date                                      |
|                                        | VPB ©                                                              | 17/05/2024                                           |
|                                        | Other Incoming Rights                                              |                                                      |
|                                        | Ticker                                                             | Book Close Date                                      |
|                                        | HPG 0                                                              | 30/05/2024                                           |
|                                        |                                                                    |                                                      |
|                                        | Currency Unit: Dong   Quantity Unit: Share                         |                                                      |

| Payable Date       Book Close Quantity       Ratio       Dividend Cash         -       10       28%       26,600         Payable Date       Book Close Quantity       Ratio       Receiving Quantity         -       19       1:2       38         Exercise Date       Book Close Quantity       Ratio       Rights Quantity         -       10       1:1       10 |                        |       |                     |               |
|----------------------------------------------------------------------------------------------------|------------------------|-------|---------------------|---------------|
| Payable Date       Book Close Quantity       Ratio       Dividend Cash         -       10       28%       26,600         Payable Date       Book Close Quantity       Ratio       Receiving Quantity         -       19       112       38         Exercise Date       Book Close Quantity       Ratio       Rights Quantity         -       10       111       10 |                        |       |                     |               |
| Payable Date       Book Close Quantity       Ratio       Dividend Cash         -       10       28%       26,600         Payable Date       Book Close Quantity       Ratio       Receiving Quantity         -       19       1:2       38         Exercise Date       Book Close Quantity       Ratio       Rights Quantity         -       10       1:1       10 | As of 08/06/2024 14:14 |       |                     |               |
| Payable Date       Book Close Quantity       Ratio       Dividend Cash         -       10       28%       26,600         Payable Date       Book Close Quantity       Ratio       Receiving Quantity         -       19       1:2       38         Exercise Date       Book Close Quantity       Ratio       Rights Quantity         -       10       1:1       10 |                        |       |                     |               |
| -1028%26,600Payable DateBook Close QuantityRatioReceiving Quantity-191:238Exercise DateBook Close QuantityRatioRights Quantity-101:110                                                                                                    | Dividend Cash          | Ratio | Book Close Quantity | Payable Date  |
| Payable Date       Book Close Quantity       Ratio       Receiving Quantity         -       19       1:2       38         Exercise Date       Book Close Quantity       Ratio       Rights Quantity         -       10       1:1       10                                                                                                    | 26,600                 | 28%   | 10                  | 12            |
| Payable Date       Book Close Quantity       Ratio       Receiving Quantity         -       19       1:2       38         Exercise Date       Book Close Quantity       Ratio       Rights Quantity         -       10       1:1       10                                                                                                    |                        |       |                     |               |
| -     19     1:2     38       Exercise Date     Book Close Quantity     Ratio     Rights Quantity       -     10     1:1     10                                                                                                    | Receiving Quantity     | Ratio | Book Close Quantity | Payable Date  |
| Exercise Date     Book Close Quantity       -     10                                                                                                    | 38                     | 1:2   | 19                  | 87            |
| Exercise Date     Book Close Quantity     Ratio     Rights Quantity       -     10     1:1     10                                                                                                    |                        |       |                     |               |
| - 10 1:1 10                                                                                                    | Rights Quantity        | Ratio | Book Close Quantity | Exercise Date |
|                                                                                                    | 10                     | 1:1   | 10                  |               |
|                                                                                                    |                        |       |                     |               |
|                                                                                                    |                        |       |                     |               |

### 3. System Configuration

View client information, account status, user settings, change password and other settings.

Users can set the Stocks/Futures Trading Sreen as the default screen when logging in.

| SC Indices Stocks W     | arrants ETFs              | Trading S            | tocks Futures | Services 🌲 🧕                                                          |
|-------------------------|---------------------------|----------------------|---------------|-----------------------------------------------------------------------|
| Account Cash M          | largin Management Custody |                      |               | <ul> <li>Account Information</li> <li>System Configuration</li> </ul> |
| Account Settings        | System Configuration      |                      |               | 🗣 Change Password                                                     |
| Services Profile        |                           | Default Settings     |               | Price Alert Settings                                                  |
| Bank Accounts           |                           | Main Screen          | Stocks *      | ⊡ Logout                                                              |
| ser Settings            |                           | Full Screen Mode     | Indices       |                                                                       |
| Security                |                           | Display & Appearance | Trading       |                                                                       |
| Notification Center     |                           | Language             | Futures       |                                                                       |
| lp & Support            |                           | Theme                | Light mode    |                                                                       |
| Application Information |                           |                      |               |                                                                       |
|                         |                           |                      |               |                                                                       |
|                         |                           |                      |               |                                                                       |
|                         |                           |                      |               |                                                                       |
|                         |                           |                      |               |                                                                       |
|                         |                           |                      |               |                                                                       |
|                         |                           |                      |               |                                                                       |

| C | ٦. | _ | 7 |
|---|----|---|---|
|   | /  |   | / |
|   | -  | 1 |   |

# .:hsc

# HO CHI MINH CITY SECURITIES CORPORATION

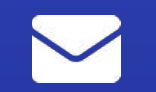

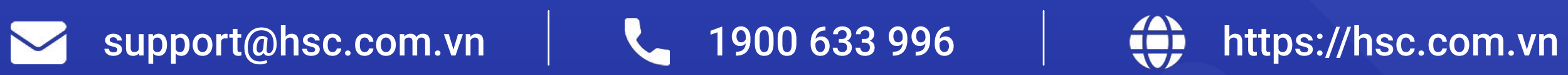